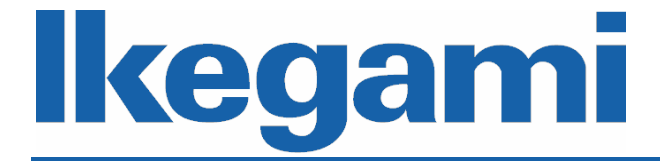

## 取扱説明書(応用編)

# IP ネットワークカメラ IPD-BX250 IPD-BL250 IPD-VR250

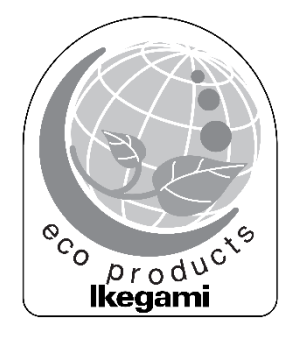

ご使用前に本取扱説明書をよく読んで、正しくお使いください。

# 目次

| 1. lä | よじめに           | 1 |
|-------|----------------|---|
| 1.1   | 取扱説明書(応用編)について | 1 |
| 1.2   | 商標と登録商標について    | 1 |

| 2. ネットワーク設定 | 2 |
|-------------|---|
| 2.1 IP アドレス |   |
| 2.2 ログイン    |   |

| ~        |
|----------|
| ט<br>ד   |
| , /<br>7 |
| ,<br>8   |
| 8        |
| 8        |
|          |

| 4. 設定             | 9  |
|-------------------|----|
| 4.1 システム設定        |    |
| 4.1.1 基本情報        |    |
| 4.1.2 日付と時間       |    |
| 4.1.2.1 タイムゾーン    |    |
| 4.1.2.2 日時合わせ     |    |
| 4.1.3 ローカル設定      |    |
| 4.1.4 ストレージ       |    |
| 4.2 画像設定          |    |
| 4.2.1 画質調整        |    |
| 4.2.1.1 カメラのパラメータ |    |
| 4.2.1.2 プロファイル選択  |    |
| 4.2.2 映像/音声       |    |
| 4.2.2.1 映像        |    |
| 4.2.2.2 音声        |    |
| 4.2.3 OSD         |    |
| 4.2.4 プライバシーマスク   |    |
| 4.2.5 ROI         |    |
| 4.2.6 レンズの調整      | 21 |
| 4.3 PTZ コントロール    |    |

| 4.3.1 プロトコル                     | 22 |
|---------------------------------|----|
| 44 アラーム設定                       | 23 |
| 441 モーション検出                     | 23 |
| 4411 アラーム設定                     | 23 |
| 4412 エリアと感度                     | 24 |
| 4413 スケジュール選択                   | 25 |
| 442 異堂                          | 26 |
| 44.2.1 SD カードフル                 |    |
| 44.2.2 SD カードエラー                |    |
| 4.4.2.3 IP アドレス競合               |    |
| 4.4.2.4 LAN ケーブル接続不良            |    |
| 44.3 アラーム入力                     |    |
| 44.3.1 アラーム設定                   | 28 |
| 44.3.2 スケジュール選択                 |    |
| 44.4 アラーム接点出力                   |    |
| 4.4.4.1 アラーム接点出力                |    |
| 4.4.4.2 アラーム出力モード 手動操作          |    |
| 4.4.4.3 アラーム出力モード 昼/夜切り替え動作との連動 |    |
| 4444 アラーム出力モード 設定された時間で実行       |    |
| 44.5 アラームサーバ                    |    |
|                                 |    |
| 4.5 イベント設定                      |    |
| 4.5.1 物体検知                      |    |
| 4.5.3 ラインクロス                    |    |
| 4.5.4 領域に入る                     |    |
| 4.5.5 領域を出る                     |    |
| 4.5.6 ターゲットカウント                 |    |
| 4.5.7 地域統計                      |    |
|                                 |    |
| 4.5.9 集密度                       |    |
| 4.5.10 顏検出                      |    |
| 4.5.11 ヒートマップ                   |    |
|                                 |    |
| 4.6 ネットワーク設定                    | 41 |
| 4.6.1 TCP/IP                    | 41 |
| 4.6.1.1 IPv4                    | 41 |
| 4.6.1.2 IPv6                    |    |
| 4.6.1.3 PPPoE 設定                |    |
| 4.6.1.4 IP 変更通知設定               | 43 |
| 4.6.2 高度な設定                     |    |
| 4.6.2.1 ポート                     |    |
| 4.6.2.2 サーバ                     |    |
| 4.6.2.3 DDNS                    | 45 |
| 4.6.2.4 SNMP                    | 45 |
| 4.6.2.5 802.1X                  | 46 |
| 4.6.2.6 RTSP                    | 47 |
| 4.6.2.7 UpnP                    |    |
| 4.6.2.8 Email                   |    |

| 4.6.2.9 FTP         |    |
|---------------------|----|
| 4.6.2.10 HTTPS      |    |
| 4.6.2.11 QoS        |    |
| 4.7 セキュリティ設定        |    |
| 4.7.1 ユーザー          |    |
| 4.7.1.1 ユーザー追加      |    |
| 4.7.1.2 ユーザー変更      | 51 |
| 4.7.1.3 ユーザー削除      | 51 |
| 4.7.2 オンラインユーザー     |    |
| 4.7.3 ブロックと許可リスト    |    |
| 4.7.4 セキュリティー管理     |    |
| 4.7.4.1 セキュリティーサービス |    |
| 4.7.4.2 パスワードセキュリティ |    |
| 4.7.4.3 認証する        |    |
| 4.8 メンテナンス          |    |
| 4.8.1 バックアップと復元     |    |
| 4.8.1.1 設定のインポート    |    |
| 4.8.1.2 設定のエクスポート   |    |
| 4.8.1.3 設定の初期化      |    |
| 4.8.2 再起動           |    |
| 4.8.2.1 再起動         |    |
| 4.8.2.2 定刻自動再起動     |    |
| 4.8.3 アップグレード       |    |
| 4.8.4 操作ログ          |    |
| 4.8.4.1 操作ログ検索      |    |
| 4.8.4.2 操作ログのエクスポート |    |
| 4.8.4.3 操作ログ        |    |

| 5. | 検索 | 30 |
|----|----|----|
|----|----|----|

| 6. | チャート | ~6 | 60 |
|----|------|----|----|
|----|------|----|----|

## 1. はじめに

#### 1.1 取扱説明書(応用編)について

本書は PC からネットワークを通して下記のカメラを設定する方法について説明しています。

- IPD-BX250 (ボックス型 IP ネットワークカメラ)
- IPD-BL250 (バレット型 IP ネットワークカメラ)
- IPD-VR250 (バンダルレジストドーム型 IP ネットワークカメラ)

設置、および、導入につきましてはカメラ付属の取扱説明書(導入編)をご覧ください。 PDF ファイルの閲覧には Adobe Reader 日本語版が必要です。アドビシステムズ社の Web サイトから最 新版のものをダウンロードして、インストールしてください。

#### 1.2 商標と登録商標について

- Microsoft、Windows、Internet Explorer、Edge は、米国 Microsoft Corporation の米国およびその 他の国における登録商標または商標です。
- Adobe、Readerは、アドビシステムズ社の米国およびその他の国における登録商標または商標です。
- その他、本文中の社名や商品名は、各社の登録商標または商標です。

### 2. ネットワーク設定

#### 2.1 IP アドレス

IP カメラでは IP アドレスの設定が必要です。カメラの工場出荷設定は下記となります。

- IP アドレス : 192.168.1.100
- サブネットマスク : 255.255.255.0
- ゲートウェイ : **192.168.1.1**

本体の DEFAULT または RESET ボタンや設定メニューの工場出荷設定に戻すボタンを押す と工場出荷状態に戻ります。手動で設定した ID・パスワード・IP アドレス等が工場出荷状態 になるため、ネットワークレコーダのライブ映像の表示と記録が出来なくなる場合があります ので、ご注意ください。

#### 2.2 ログイン

はじめて Web ブラウザを使用する場合、Web プラグインをインストールする必要があります。操作手順を以下に示します。なお、画像と異なる場合がありますが、主な操作手順に違いはありません。

- Edge を起動し、Internet Explorer モードにします。
   IE モードにする方法は、システム管理者に確認をお願いします。
- 2. アドレスバーにネットワークカメラのアドレスを入力します。接続に成功すると、下図に示すロ グイン画面が表示されます。
- ユーザー名とパスワードを入力します。
   ユーザー名 : admin
   パスワード : admin123
   ※不正アクセスを防止ために、4.7.1 ユーザーを参照して必ずパスワードを変更してください
- 言語を日本語または英語を選択して「ログイン」ボタンをクリックします。
   以降は、日本語を選択したメニューにて説明します。

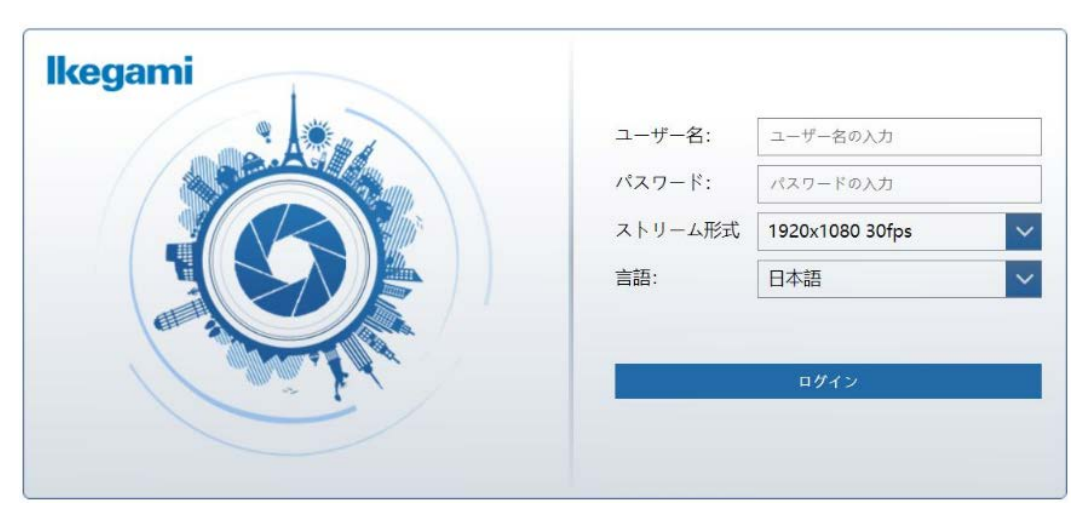

図 2-1

5. ログインに成功すると、下図に示す画面が表示されます。

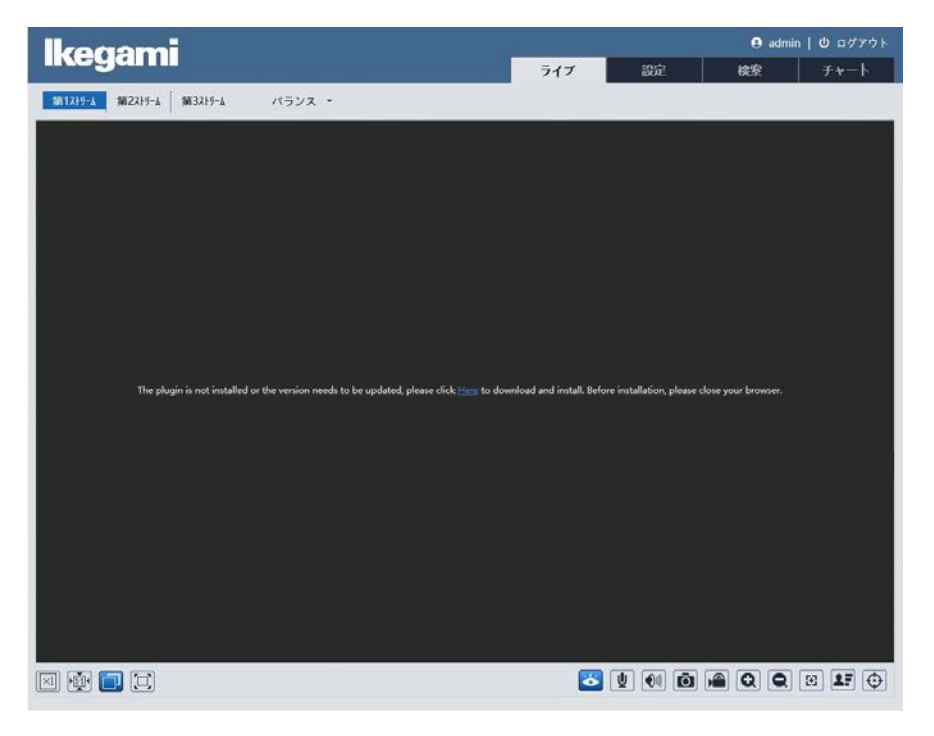

図 2-2

 画面中央の英文のリンクをクリックしてプラグインをインストールしてください。下図に示す警告画面のいずれかが表示されますので、実行ボタンまたは許可ボタンをクリックしてください。 なお、図 2-4 の警告画面が表示された場合、以降のウィザードの手順は必要ありません。次の手順へ進んでください。

| <b>192.168.1.100</b> から NetAIIPCamera.exe を実行または保存しますか? | ×                      |
|---------------------------------------------------------|------------------------|
| 🕡 この種類のファイルは PC に問題を起こす可能性があります。                        | 実行(R) 保存(S) ▼ キャンセル(C) |
| 図 2-3                                                   |                        |

| この Web ページは、'Chipspoint Electronics Co., Ltd.' からのアドオン 'NetAIIPCamera ActiveX Control Module' を実行しようとしています。 | ×                |
|----------------------------------------------------------------------------------------------------|------------------|
| 危険性の説明( <u>W</u> )                                                                                          | 許可( <u>A</u> ) ▼ |

図 2-4

7. 下図のウィザードが起動しますので「Next >」ボタンをクリックします。

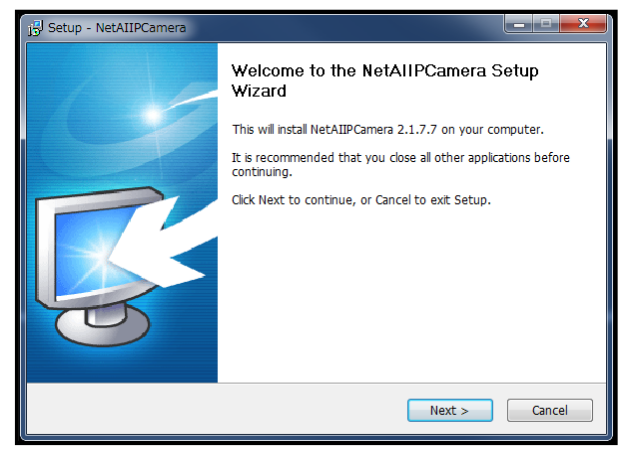

図 2-5

8. 「<u>Install」ボタンをクリックすると、インストール</u>が開始されます。 インストールは数秒で完了します。

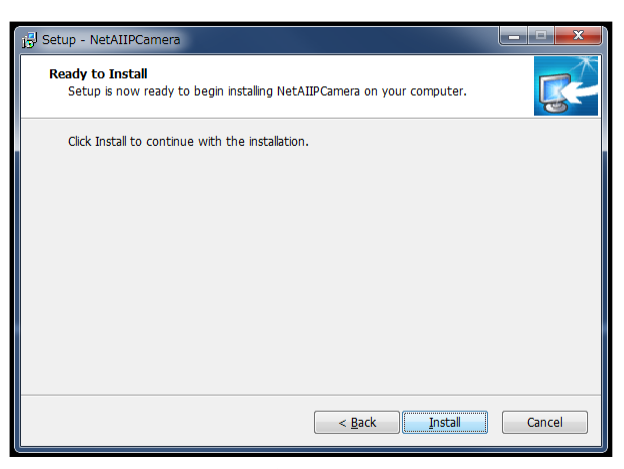

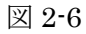

9. インストールが完了すると、下図の状態になりますので「Finish」ボタンで終了します。

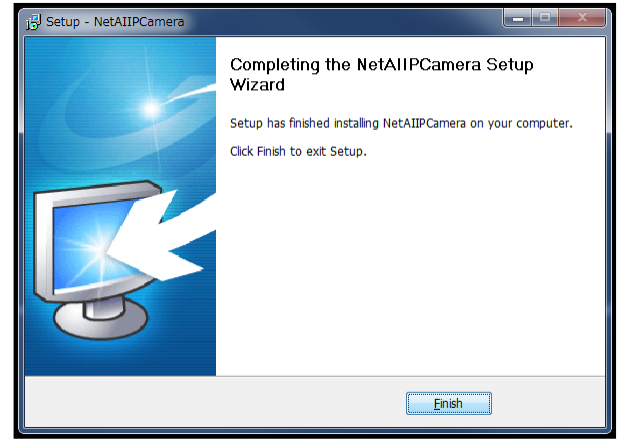

図 2-7

10. プラグインのインストールが完了すると、ライブ映像が表示されます。正常に表示されない場合 は、ブラウザで画面の更新または、再起動をすることで、カメラ映像が表示されます。

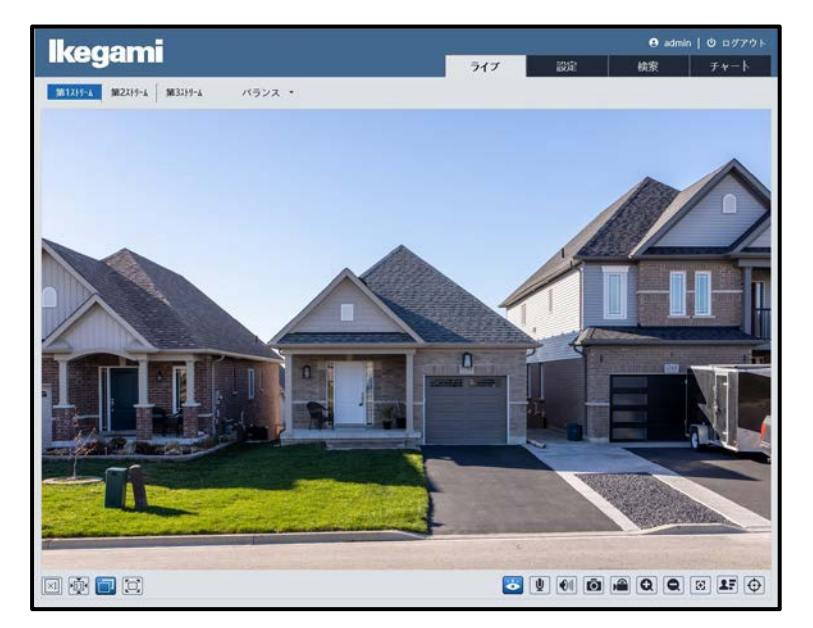

図 2-8

Web ブラウザでログインすると、下図のライブ画面が表示されます。

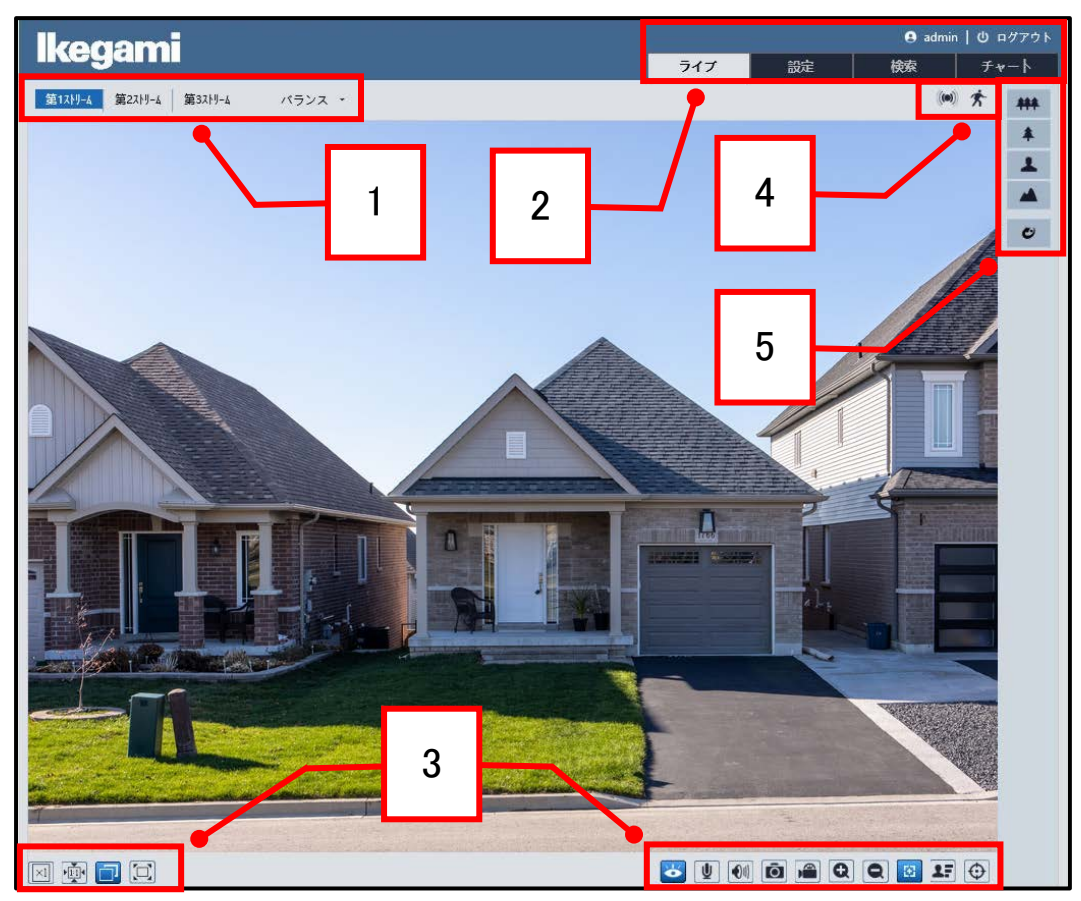

図 3-1

このウィンドウには以下のセクションがあります。

- セクション1:エンコード設定
- セクション2 : システムメニュー
- セクション3: ライブビューインターフェース
- セクション4 : アラーム入力表示
- セクション5 : レンズコントロールパネル(BL/VRタイプのみ)

(BX タイプは PTZ コントロールパネルが表示されますが使用できません)

#### 3.1 エンコード設定

エンコード設定を下図に示します。

図 3-2

| ボタン         | 説明                                 | 初期値         |
|-------------|------------------------------------|-------------|
| 午 1 フ ト リ / | 第1ストリームボタンをクリックすると、第1ストリーム設定で      |             |
| 第   ストリーム   | 映像が配信されます。                         | -           |
| 笛ってトリーム     | 第2ストリームボタンをクリックすると、第2ストリーム設定で      |             |
| 第2ストリーム     | 映像が配信されます。                         | -           |
| 笛ってトリーム     | 第3ストリームボタンをクリックすると、第3ストリーム設定で      |             |
| 弟3ストリーム     | 映像が配信されます。                         | -           |
|             | ドロップダウンリストから配信形式を選択できます。           |             |
| バニヽ.フ       | 3種類のオプションから選択します。                  | バニンフ        |
| ~ / / / /   | 設定値:Real-time(速度優先),バランス, スムース(表示優 | ~ / / / / / |
|             | 先)                                 |             |

#### 3.2 システムメニュー

システムメニューを下図に示します。

詳細については、<u>3. ライブ</u>、<u>4. 設定、5. 検索、6. ログアウト</u>を参照してください。 チャートはサポート対象外です。

|     |     | 🙁 adn | nin IU ログアウト |
|-----|-----|-------|--------------|
| ライブ | 設定  | 検索    | チャート         |
|     | 図 3 | -3    |              |

#### 3.3 ライブビューインターフェース

ライブビューインターフェースを下図に示します。

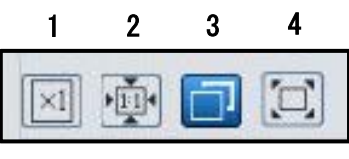

図 3-4

| 番号 | ボタン         | 説明                    |
|----|-------------|-----------------------|
| 1  | 等倍表示        | 映像を等倍で表示します。          |
| 2  | オリジナルアスペクト比 | 映像をオリジナルアスペクト比で表示します。 |
| 3  | 全画面ウインドウ表示  | 自動で映像の表示サイズを設定します。    |
| 4  | 全画面表示       | 映像をフルスクリーンで表示します。     |

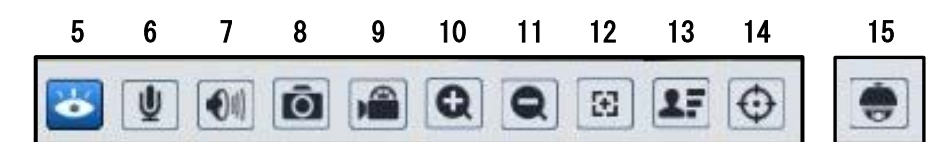

#### 図 3-5

| 番号         | ボタン              | 説明                                        |
|------------|------------------|-------------------------------------------|
| 5          | ニィブビューの閂松/停止     | ライブビューを開始/停止します。ON にすると映像が表示さ             |
| 5          | ノイノビューの開始/停止<br> | れ、OFF にすると映像非表示になります。                     |
| 6          |                  | 双方向オーディオを開始/停止します。ON にすると双方向の             |
| 0          | 0 双方向百戸を開始/停止    | 会話が行えます。OFF にすると終了します。                    |
| 7          | スピーカーON/OFF      | 音声の ON/OFF ができます。                         |
| 0          | 8 写真撮影           | 現在の映像のスクリーンショットを保存します。                    |
| Ö          |                  | ブラウザの管理者権限が必要です。                          |
| 0          |                  | ON にするとライブ映像を録画します。OFF にすると録画を            |
| 9 球画の開始/停止 |                  | 停止します。                                    |
| 10         | ズームイン            | 映像を拡大します。                                 |
| 11         | ズームアウト           | 映像を縮小します。                                 |
| 12         | レンズの調整           | 画面右部にレンズ調整パネルを開きます。(BL/VR のみ)             |
| 13         | 顏検出              | ※本機能はサポート対象外です。                           |
| 14         | ルール情報            | ※本機能はサポート対象外です。                           |
| 15         |                  | ※本機能はサポート対象外です。                           |
| 15         |                  | 画面右部に PTZ コントロールパネルを開きます。( <b>BX のみ</b> ) |

#### 3.4 アラーム入力表示

アラーム入力・動き検出が設定されている場合、図 3-1 の 4 の位置にアラーム入力と動き検出のアイコンが表示されます。

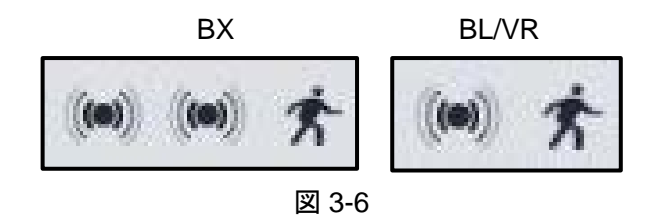

#### 3.5 レンズコントロールパネル

図 3-5 迎をクリックするとレンズコントロールパネルが表示されます。 レンズ調整のアイコンを下図に示します。

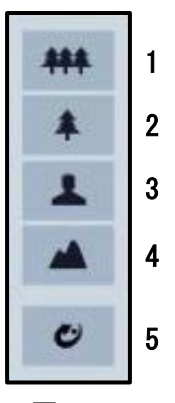

図 3-7

| 番号 | ボタン           | 説明                 |
|----|---------------|--------------------|
| 1  | ズーム ー         | ズームアウトします。         |
| 2  | ズーム +         | ズームインします。          |
| 3  | フォーカス ー       | 近景に対してフォーカスを合わせます。 |
| 4  | フォーカス +       | 遠景に対してフォーカスを合わせます。 |
| 5  | OnePush フォーカス | 自動でフォーカスを合わせます。    |

#### 3.6 PTZ コントロールパネル

※本機能はサポート対象外です。

図 3-5 <sup>(1)</sup>をクリックすると PTZ コントロールパネルが表示されます。

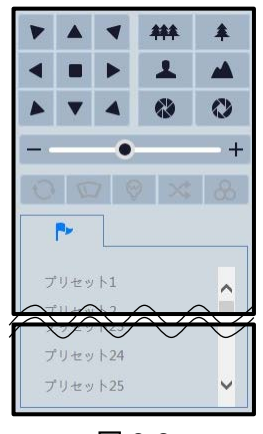

## 4. 設定

システムメニューから「設定」を選択することで、Web ブラウザから、カメラ、ネットワーク、時刻、 システム、システム情報表示等の設定が可能になります。 ここでは、各設定内容について説明します。

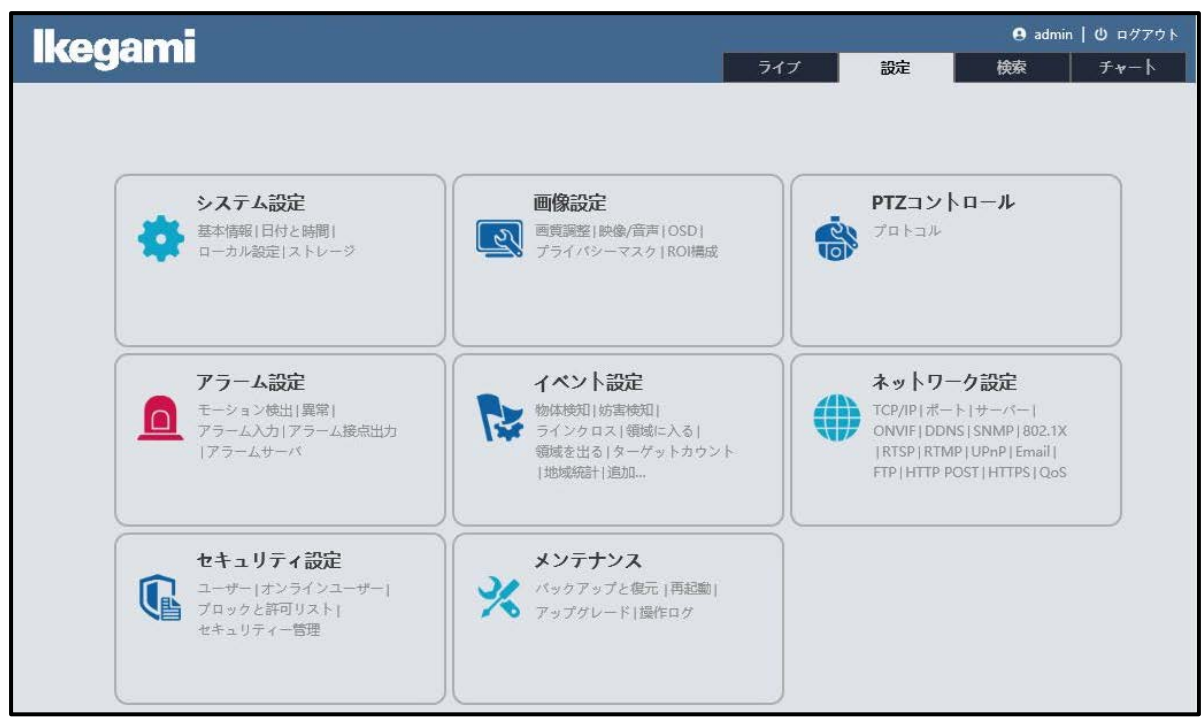

図 4-1- 1

#### 4.1 システム設定

システム設定では、基本情報、日付と時間、ローカル設定、ストレージの4種類の設定ができます。

| 設定ホーム ▶ システム設定 | È                                     |  |
|----------------|---------------------------------------|--|
| システム設定         |                                       |  |
| ● 基本情報         | デバイス名称や製品型名、ソフトウェアバージョン等、基本的な情報を表示します |  |
| • 日付と時間        | 本機の日付と時間を設定します。                       |  |
| ● ローカル設定       | このPCでのファイルの保存先等を設定します。                |  |
| • ストレージ        | SDカードのフォーマットや、SDカード記録に関する項目を設定します。    |  |

図 4-1-2

#### 4.1.1 基本情報

「設定」→「システム設定」→「基本情報」を選択すると、下図の基本情報が表示されます。 デバイス名や製品型名、ソフトウェアバージョン等、基本的な情報を表示します。

| 設定ホーム ▶ システム設    | 定 ▶ 基本情報         |
|------------------|------------------|
| デバイス名            | IPD-BX250        |
| モデル名             | IPD-BX250        |
| ブランド             | Ikegami          |
| ソフトウェアバージョン      |                  |
| ソフトウェア作成日        | 1000-00          |
| Onvifパージョン       |                  |
| OCXパージョン         | 1.0              |
| MAC              | and the products |
| このマシンについて        | 表示               |
| プライバシーに関する声<br>明 | 表示               |

図 4-1-3

#### 4.1.2 日付と時間

「設定」→「システム設定」→「日付と時間」を選択すると、下図のタイムゾーンが表示されます。

| タイムゾーン   | GMT+ | -09 (東京 | 、大 | 反、名古属 | 星、相    | 礼幌、福岡、 | 沖繩) |   | 8  |
|----------|------|---------|----|-------|--------|--------|-----|---|----|
| □ サマータイム |      |         |    |       |        |        |     |   |    |
| ◉ 自動サマ   | -91L |         |    |       |        |        |     |   |    |
| ◎手動サマ    | ータイム |         |    |       |        |        |     |   |    |
| 開始時間     | 3    | 1月      | ~  | 最初    | $\sim$ | 日曜日 🗸  | 00  | ~ | 時間 |
| 終了時間     | ]    | 2月      | ~  | 最初    | ~      | 月曜日 🗸  | 00  | ~ | 時間 |
| オフセッ     | ト時間  | 120分    |    |       |        |        |     | ~ |    |

図 4-1-4

4.1.2.1 タイムゾーン

初期値は日本時間の「GMT+9」になっていますので変更しないでください。 サマータイムは、初期値のままでチェックを入れないでください。 4.1.2.2 日時合わせ

日時の設定をする場合、日時合わせのタブを選択します。

NTP サーバや、カメラを接続しているパソコンから時刻を自動設定する場合、それぞれ「NTP サーバに 同期」や「パソコンの時間に同期」のラジオボタンから選択し設定します。また、時刻を手動設定する 場合は「手動で設定」のラジオボタンを選択し、設定します。

| 設定ホーム ▶ システム設定 ▶ 日付と時間       |
|------------------------------|
| タイムゾーン 日時合わせ                 |
| 日時調整モード                      |
| ● N T P サーバに同期               |
| NTPサーバ: 10.1.1.1 更新間隔 1440 分 |
| ○パソコンの時間に同期                  |
| 日付 2021-11-26 時間 15:09:19    |
| ○手動で設定                       |
| 日付 2021-11-26 0 時間 15:08:11  |
|                              |
| 保存                           |

図 4-1-5

| 設定ホーム ▶ システム                          | 設定▶        | 日付と    | :時間  | ]      |             |
|---------------------------------------|------------|--------|------|--------|-------------|
| タイムゾーン 日時合                            | わせ         |        |      |        |             |
| 日時調整モード                               |            |        |      |        |             |
| O N T P                               | サーバ        | こ同期    |      |        |             |
| NTP <del>U</del>                      | -11:       | time.w | indo | ws.com | 更新間隔 1440 分 |
| 0パソコ                                  | ンの時        | 間に同期   | 月    |        |             |
| 日付2                                   | 2021-10    | )-26   | 時間   | 10:32: | :04         |
| ◉手動で                                  | 設定         |        |      |        |             |
| 日付                                    | 2021-09    | )-17 🏢 | 時間   | 06:34: | :43         |
| ·                                     | <b>e</b> 4 | 2021   | 9    | • •    | 2           |
|                                       | 日月         | 火水     | 木    | 金 土    |             |
|                                       | 29 30      | 31 1   | 2    | 34     | 保存          |
|                                       | 5 6        | 7 8    | 9    | 10 11  |             |
|                                       | 12 13      | 14 15  | 16   | 1/ 18  | Š           |
|                                       | 19 20      | 21 22  | 23   | 24 25  |             |
| · · · · · · · · · · · · · · · · · · · | 3 4        | 20 25  | 7    | 8 9    |             |
|                                       | 5 7        | 5 0    | 1    | ×-     |             |
|                                       |            |        |      | 70     |             |

図 4-1-6

| パラメータ      | 説明                       | 初期値                 |
|------------|--------------------------|---------------------|
|            | NTP サーバの日時を設定した更新間隔で自動取得 | NTP サーバ初期値:10.1.1.1 |
|            | します。                     | 更新間隔初期値:1440(分)     |
| パソコンの時間に同期 | 接続しているパソコンの日時を自動取得します。   | -                   |
|            | 手動で日時を設定します。             |                     |
| 手動で設定      | 日付のテキストボックスをクリックすると、カレ   | -                   |
|            | ンダーから日付を選択することができます      |                     |

#### 4.1.3 ローカル設定

「設定」→「システム設定」→「ローカル設定」を選択すると下図が表示されます。

キャプチャした静止画や録画データの保存先を設定することができます。 また、録画データの音声、ビットレート表示、ローカルスマート静止画保存ストレージの ON/OFF もこ こで設定します。

| 静止画保存のパス           | C:\Program                          | Files\NetAllPCamera     | <br>保存先变更 |
|--------------------|-------------------------------------|-------------------------|-----------|
| 録画保存のパス            | C:\Program                          | Files\NetAllPCamera     | <br>保存先変更 |
| 緑画音声の設定            | O ON                                | OFF                     |           |
| ビットレートを表示          | O ON                                | <ul> <li>OFF</li> </ul> |           |
| コーカルスマート静止画保存ストレージ | O ON                                | <ul> <li>OFF</li> </ul> |           |
| レンダリングモード          | 効率的なモー                              | ド (推奨) 🗸                |           |
| ローガルスマード静止回床はストレーク | <ul><li>ON</li><li>効率的なモー</li></ul> | ◎ 077                   |           |

図 4-1-7

| パラメータ      | 説明                       | 初期値               |
|------------|--------------------------|-------------------|
| お正面の方のパフ   | キャプチャした静止画データの保存先を設定     | C:¥Program Files¥ |
| 静止画体行のバス   | します。                     | NetAllPCamera     |
| 母両保方のパフ    | 撮影した録画データの保存先を設定します。     | C:¥Program Files¥ |
|            |                          | NetAllPCamera     |
| 録画音声の設定    | 録画データの音声の ON/OFF を設定します。 | OFF               |
| ビットレートたまこ  | ライブビューインターフェースのビットレー     | OFF               |
| レットレートを衣示  | ト表示の ON/OFF を設定します。      | OFF               |
| ローカルスマート   | ローカルスマート静止画保存ストレージの利     | OFF               |
| 静止画保存ストレージ | 用の ON/OFF を設定します。        |                   |

#### 4.1.4 ストレージ

#### ※本機能はサポート対象外です。

「設定」→「システム設定」→「ストレージ」を選択すると下図が表示されます。

| 設定ホーム ▶ システム設定 ▶ ストレージ |           |  |  |
|------------------------|-----------|--|--|
| 管理                     | 録画 写真撮影   |  |  |
| 状態                     | カードがありません |  |  |

図 4-1-8

#### 4.2 画像設定

画像設定では、画質調整、映像/音声、OSD、プライバシーマスク、ROIの設定ができます。

| 設定ホーム ▶ 画像設定 |                                                   |
|--------------|---------------------------------------------------|
| 画像設定         |                                                   |
| • 画質調整       | カメラの画質(明るさ、コントラスト、彩度など)に関するパラメータを設定します            |
| ● 映像/音声      | 映像、音声のIPストリームを設定します。圧缩方式、解像度、フレーム数、ビットレート等を設定します。 |
| • OSD        | OSD(オンスクリーンディスプレイ)を設定します。                         |
| ● プライバシーマスク  | プライバシー保護のためのマスク設定を行います。                           |
| ■ ROI構成      | ROI機能はデータサイズを保ったまま特定領域だけを高画質にします。                 |

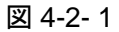

#### 4.2.1 画質調整

「設定」→「画像設定」→「画質調整」を選択すると下図が表示されます。 映像の輝度、コントラスト、色相、彩度など映像やカメラ動作に関する設定を行います。

#### 4.2.1.1 カメラのパラメータ

| 設定ホーム ▶ 画像設定 ▶ 画質調整 |                                           |
|---------------------|-------------------------------------------|
| カメラのパラメータ プロファイル管理  |                                           |
|                     | 撮影設定 常時 >                                 |
|                     | 輝度 50                                     |
|                     | コントラスト 50                                 |
|                     | 色相 50                                     |
|                     | 彩度 50                                     |
|                     | シャープネス 🛛 128                              |
|                     | ノイズ除去 🗌 ―――― 128                          |
|                     | 曇り鮮明化 🗌 ——— 128                           |
|                     | オートアイリス I オートアイリスレンズを使う時だけ有効に設定し<br>てください |
| ビデオ調整               | BLC オフ V                                  |
| レンズ歪み補正 □           | フリッカレス オフ 💙                               |
|                     | ホワイトバランス 自動 💙                             |
|                     | 昼/夜モ−ド 自動 ✓                               |
|                     | 感度 低い イ                                   |
| IR照明 目動 V           | 切替遅延時間(秒) -④6                             |
| 縦長撮影モード 0 ~         | シャッターモード 自動 💙                             |
| 画像左右反転 ○ ON ● OFF   | 最大 1/30 ~                                 |
| 画像反転 ○ ON ● OFF     | ゲインモード 自動 💙                               |
|                     | ゲイン制限 50                                  |
|                     | 初期値 取り消し                                  |
|                     |                                           |

図 4-2-2

|              | 5X 00                                |     | 初期値      |     |  |
|--------------|--------------------------------------|-----|----------|-----|--|
| ハラメーダ        |                                      | 常時  | 昼        | 夜   |  |
| yg 中         | カメラの画像の明るさを設定します。                    | 50  | 50       | 50  |  |
|              | 設定値:1~100(スライドバー)                    | 50  | 50       | 50  |  |
|              | 最も明るい部分と最も暗い部分の色差を設定します。             | 50  | 50       | 50  |  |
|              | 設定値:1~100(スライドバー)                    | 50  | 50       | 50  |  |
| <b>左</b> +□  | 画像の色合いを設定します。                        | 50  | 50       | 50  |  |
| 巴伯           | 設定値:1~100(スライドバー)                    | 50  | 50       | 50  |  |
| 必由           | 色の鮮やかさを設定します。                        | 50  | 50       | 50  |  |
| 杉皮           | 設定値:1~100(スライドバー)                    | 50  | 50       | 50  |  |
|              | 画像の鮮明さを設定します。チェックボックスを ON            |     |          |     |  |
| シャープネス       | にすることで設定出来ます。                        | 128 | 128      | 128 |  |
|              | 設定値:0~255(スライドバー)                    |     |          |     |  |
|              | ノイズを低減し、イメージをより徹底します。値を大             |     |          |     |  |
|              | きくするとノイズ除去効果が高まりますが、画像の解             |     |          |     |  |
| ノイズ除去        | 像度は低下します。チェックボックスを ON にするこ           | 128 | 128      | 128 |  |
|              | とで適用されます。                            |     |          |     |  |
|              | 設定値:0~255(スライドバー)                    |     |          |     |  |
|              | 霧、埃、霧雨、雨の多い環境で必要に応じて適切な値             |     |          |     |  |
| 黒り鮮田化        | を設定すると、鮮明な画像を得られます。チェックボ             | 128 | 128      | 128 |  |
|              | ックスを ON にすることで適用されます。                | 120 | 120      | 120 |  |
|              | 設定値:0~255(スライドバー)                    |     |          |     |  |
|              | オートアイリス使用時にチェックボックスを ON にし           |     |          |     |  |
| オート          | ます。(BX のみ)                           | ON  | OFF      | OFF |  |
| アイリス         | 注意:設定を変更しないでください                     |     |          |     |  |
|              | BackLightCompensation です。 バックライト補正を意 |     |          |     |  |
|              | 味します。                                |     |          |     |  |
|              | OFF : バックライト補正機能を停止します。              |     |          |     |  |
|              | HWDR :明暗差の激しい画像を鮮明な画像にします。           |     | 055      |     |  |
| BLC          | HLC : 画像全体の明るさを下げ、明るい画像を鮮明           | OFF | OFF      | OFF |  |
|              | にします。                                |     |          |     |  |
|              | BLC :シーンに応じて自動露出が有効になり、暗い            |     |          |     |  |
|              | 画像を鮮明にします。                           |     |          |     |  |
|              | 蛍光灯などの光源で発生するフリッカー現象を低減              |     |          |     |  |
| 711.0. + 1.7 | することが出来ます。50Hz は東日本、60Hz は西日本        | OFF | OFF      | OFF |  |
| 79970        | で使用する場合に設定してください。                    | OFF | OFF      | OFF |  |
|              | 設定值:OFF, 50Hz, 60Hz                  |     |          |     |  |
| ホワイト         | 環境に応じて自動的に色温度を調整します。                 | 白動  | 白動       | 白動  |  |
| バランス         | 設定値:自動, 屋内, 屋外, マニュアル                | 日刧  | 日刧       | 日刧  |  |
| 昼/夜モード       | 設定値:自動,昼,夜,指定された時間で実行                | 自動  | 自動       | 自動  |  |
| 感度           | 設定値:高い,中,低い                          | 低い  | 低い       | 低い  |  |
| 切り替え         | 切り替え時の遅延時間を設定します。                    | ~   | <u>^</u> | ~   |  |
| 遅延時間(秒)      | 設定値:2~120(秒)(スライドバー)                 | ю   | ю        | б   |  |
| シャッター        | シャッターのモードを設定します。                     | 白科  | 白科       | 白科  |  |
| モード          | 設定値:自動,マニュアル                         | 日則  | 日則       | 日則  |  |

| 18=J_A                                  | 11111111111111111111111111111111111111                                                      |      | 初期値  |      |
|-----------------------------------------|---------------------------------------------------------------------------------------------|------|------|------|
| ~ ~ ~ ~ ~ ~ ~ ~ ~ ~ ~ ~ ~ ~ ~ ~ ~ ~ ~ ~ | 57C 년 1                                                                                     | 常時   | 昼    | 夜    |
| 最大                                      | シャッタースピードの最大値を設定します。                                                                        | 1/30 | 1/30 | 1/30 |
| ゲインモード                                  | 設定値:自動,マニュアル                                                                                | 自動   | 自動   | 自動   |
| ゲイン制限                                   | 設定値:1~100(スライドバー)                                                                           | 50   | 50   | 50   |
| レンズ<br>歪み補正                             | チェックボックスを ON にすることでレンズによる映<br>像の歪みを補正します。ON/OFF 切り替え時にシステ<br>ムが再起動します。<br>設定値:0~255(スライドバー) | 80   | 80   | 80   |
| HFR                                     | HighFrameRate です。メインストリームのフレームレートの最大値を 60fps に設定することができます。本機能を有効にするとシステムが再起動します。            | オフ   | オフ   | オフ   |
| 映像周波数                                   | モニター出力の映像周波数を設定します。<br>設定値:60Hz(NTSC), 50Hz(PAL)                                            | 60Hz | 60Hz | 60Hz |
| IR 照明                                   | IR 照明の ON/OFF を切り替えます。<br>設定値:ON, OFF, 自動 <b>(BL/VR のみ</b> )                                | 自動   | 自動   | 自動   |
| 縦長<br>撮影モード                             | 撮影の方向を変更します。<br>設定値:0,90,180,270                                                            | 0    | 0    | 0    |
| 画像左右反転                                  | 現在の映像の左右を反転します。                                                                             | OFF  | OFF  | OFF  |
| 画像反転                                    | 現在の映像の上下を反転します。                                                                             | OFF  | OFF  | OFF  |

4.2.1.2 プロファイル選択

昼、夜のモード設定および昼夜モードの時間を設定します。

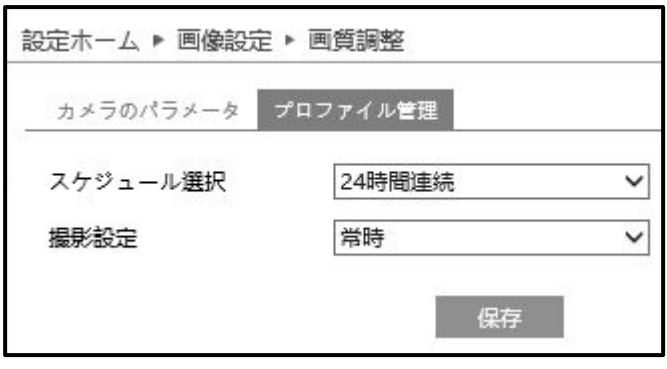

図 4-2-3

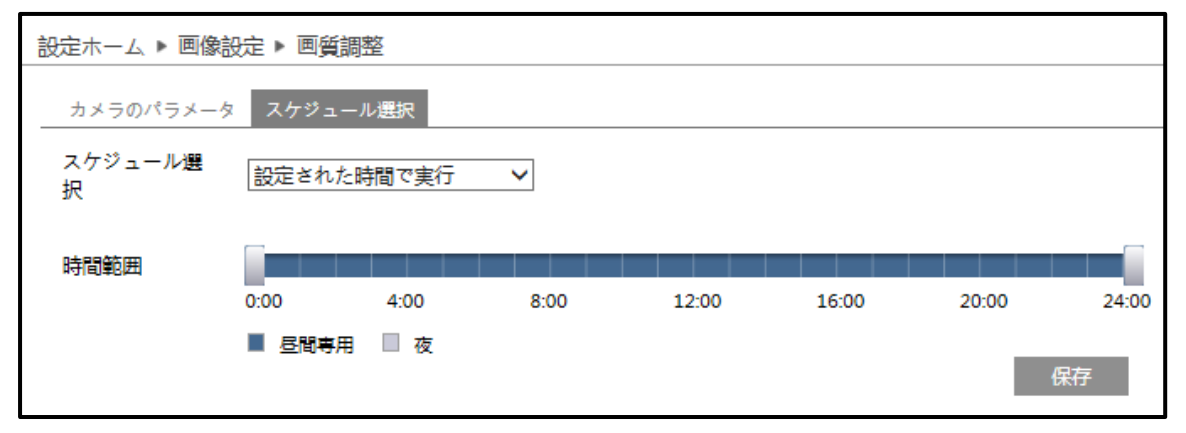

図 4-2-4

| パラメータ        | 説明                                                                                                    | 初期値    |
|--------------|----------------------------------------------------------------------------------------------------|--------|
| スケジュール<br>選択 | D/Nの動作スケジュールを設定します。<br>「設定された時間で実行」を選択すると、スライドバーが表示され<br>ます。スライドバーで昼と夜の時間を設定することで、時間指定で<br>で昼と夜のモードで撮影することができます(図4-2-4)。<br>設定値:24時間連続,設定された時間で実行 | 24時間連続 |
| 撮影設定         | 撮影の時間帯設定をします。<br>設定値:常時,自動                                                                                                    | 常時     |

#### 4.2.2 映像/音声

「設定」→「画像設定」→「映像/音声」を選択すると下図が表示されます。

#### 4.2.2.1 映像

実際のネットワーク状態に応じて、解像度、フレームレート、ビットレートタイプ、ビデオ品質などを 設定します。

| dex | ストリーム   | 解像度         | フレーム | ピットレー | ピットレート | ビデオ品質 | マレーム間 | ビデオ圧縮  | プロファイル         |
|-----|---------|-------------|------|-------|--------|-------|-------|--------|----------------|
| 1   | 第1ストリーム | 1920x1080 ¥ | 30   | CBR 🗸 | 2048 🗸 | 中 >   | 60    | H264 🗸 | High Profile 🗸 |
| 2   | 第2ストリーム | 704x480 🗸   | 30   | CBR 🗸 | 1024 👻 | 中 >   | 60    | H264 🗸 | High Profile 🗸 |
|     | 第3ストリーム | 704x480 🗸   | 30   | CBR 🗸 | 512 ~  | 中 >   | 60    | H264 🗸 | High Profile 🗸 |

図 4-2-5

| パラメータ  | 説明                                                   | ストリーム | 初期値       |
|--------|------------------------------------------------------|-------|-----------|
|        | 撮影した画像の解像度を設定します。                                    | 第1    | 1920x1080 |
| 解像度    | 設定值:2592x1944, 2952x1520, 2560x1440,                 | 第 2   | 704x480   |
|        | 2304x1296,1920x1080,1280x720                         | 第 3   | 704x480   |
|        | フレームレートを設定します。                                       | 第1    | 30        |
|        | 設定値:1~30                                             | 第 2   | 30        |
|        |                                                      | 第 3   | 30        |
|        | CBR:映像送信時のビットレートを固定します。                              | 第 1   | CBR       |
| ヒットレート | VBR:映像送信時のビットレートを可変します。                              | 第 2   | CBR       |
| 317    | 設定值:CBR,VBR                                          | 第 3   | CBR       |
|        | 映像のビットレートを設定します。実際のネットワーク状況                          | 第1    | 2048      |
| (Khoc) | に応じて設定してください。                                        | 第 2   | 1024      |
| (mps)  | 設定値:128, 256, 512, 768, 1024, 1536, 2048, 3072, 4096 | 第 3   | 512       |

| パラメータ  | 説明                                     | ストリーム | 初期値         |
|--------|----------------------------------------|-------|-------------|
|        | ビットレートタイプで「VBR」を選択しているときに画質を           | 第1    | より低い        |
| ビデオ品質  | 設定可能です。<br>  設定値・最低 より低い 由 より高い 最高     | 第 2   | より高い        |
|        |                                        | 第 3   | より低い        |
|        | Iフレームの間隔を設定します。デフォルト値を使用すること           | 第1    | 60          |
| 「ノレーム」 | が推奨されます。                               | 第 2   | 60          |
| 日川四    | 設定値:30~1800                            | 第3    | 60          |
|        | 映像の圧縮規格を設定します。                         | 第1    | H264        |
| ビデオ圧縮  | 設定值:H264,H265,H264+,H265+              | 第2    | H264        |
|        | 注意 : H264+, H265+は使用しないでください。          | 第3    | H264        |
|        | プロファイルレベルを設定します。推奨は HighProfile です。    | 第1    | HighProfile |
| プロファイル | 設定值:HighProfile, MainProfile, BaseLine | 第 2   | HighProfile |
|        |                                        | 第3    | HighProfile |
| 写真の    | 実際の状況に応じて設定してください。                     | 笠 4 - | 7 6 11 /    |
| ストリーム  | 設定値:第1ストリーム,第2ストリーム,第3ストリーム            | □     | ~ ~ ) — Д   |
| ビデオ    | パフォーマンスの低い PC を使用していても、より自然な映          |       |             |
| エンコード  | 像になるよう設定します。                           |       | OFF         |
| スライス分割 |                                        |       |             |
| ウオーター  | 改ざん防止用のウオーターマークを設定します。                 |       |             |
| マーク    | H.264 と H.265 のみ対応です。                  |       | UFF         |
| ウオーター  | ウオーターマークの文字を入力します。                     |       |             |
| マーク文字  |                                        |       | -           |

#### 4.2.2.2 音声

「音声」の「有効」チェックボックスにチェックを入れると、音声が有効になり、下図の設定画面になります。なお、初期状態ではチェックが入っています。BLタイプにはマイクは内蔵されていません。

| 設定ホーム ▶ 画像設定 ▶ 映像/音 | 声     |       |
|---------------------|-------|-------|
| 映像 音声               |       |       |
| ☑ 有効                |       |       |
| 音声形式                | G711A | ~     |
| 音声タイプ               | MIC   | ~     |
| MICポリューム            |       | 75    |
| 音声出力音量              |       | ۱00 🖲 |
|                     |       | 保存    |

図 4-2-6

| パラメータ     | 説明                                                               | 初期値                 |
|-----------|------------------------------------------------------------------|---------------------|
| 音声形式      | 設定值:G711A,G711U                                                  | BX/VR : G711A       |
| 音声タイプ     | 内蔵マイク・ライン入力の使用を設定します。<br>BX/VRタイプ設定値 : MIC,LIN<br>BLタイプ設定値 : LIN | BX/VR:MIC<br>BL:LIN |
| MIC ボリューム | マイクのボリュームを設定します。<br>設定値:0~100                                    | 75                  |
| 音声出力音量    | スピーカーのボリュームを設定します。<br>設定値:0~100                                  | 100                 |

#### 4.2.3 OSD

「設定」→「画像設定」→「OSD」を選択すると下図が表示されます。

日付形式、デバイス名、追加 OSD の使用したい OSD のチェックボックを有効にし、文字を入力して OSD の位置をマウスで変更します。「保存」ボタンをクリックして設定を保存します。

| 設定ホーム ▶ 画像設定 ▶ OSD |            |                |
|--------------------|------------|----------------|
|                    | 日付形式       | YYYY-MM-DD 🗸   |
|                    |            | □ 日付時刻を画面表示する  |
|                    | デバイス名      | Box_type       |
|                    |            | □ デバイス名を画面表示する |
|                    | □ 追加OSD1 ~ | 🗌 1行追加         |
|                    | □ 追加OSD2   | 🗌 1行追加         |
|                    | □ 追加OSD3   | □ 1行追加         |
|                    | □ 追加OSD4   | □ 1行追加         |
|                    |            | 保存             |

図 4-2-7

| パラメータ                         | 説明                                                                                                    | 初期値                        |
|-------------------------------|----------------------------------------------------------------------------------------------------|----------------------------|
| 日付形式                          | 年・月・日の表示方法を設定します。<br>設定値:YYYY-MM-DD,MM-DD-YYYY,DD-MM-YYYY                                                                                         | YYYY-MM-DD                 |
| 日付表示を<br>画面表示する               | チェックボックスをONにし日付と時刻を表示します。<br>設定値:ON,OFF                                                                                                    | OFF                        |
| デバイス名                         | 任意のデバイス名を入力します。                                                                                                    | Туре                       |
| デバイス名を<br>画面表示する              | 設定值:ON,OFF                                                                                                    | OFF                        |
| 追加 OSD1                       | チェックボックスをONにし、プルダウンメニューから「追<br>加OSD1」を選択することで設定できます。<br>初期設定ではこちらが選択された状態になっています。                                                                 | ON/OFF:OFF<br>一行追加:OFF     |
| 追加 OSD1<br>写真<br>オーバーレイ       | チェックボックスをONにし、プルダウンメニューから「写<br>真オーバーレイ」を選択します。「保存先変更」ボタンで<br>画像を選択し、「アップロード」ボタンで画像をカメラへ<br>アップロードします。画像のピクセルサイズは200x200以<br>内で、超えた場合はアップロード出来ません。 | -                          |
| 追加 OSD2<br>追加 OSD3<br>追加 OSD4 | チェックボックスをONにし任意の文字を入力します。1行<br>追加のチェックボックスをONにすると1行追加されます。<br>設定値:ON,OFF (最大15文字)                                                                 | ON/OFF : OFF<br>一行追加 : OFF |

#### 4.2.4 プライバシーマスク

設定」→「画像設定」→「プライバシーマスク」を選択すると下図が表示されます。 映像中の任意の箇所に、黒いプライバシーマスクを最大4箇所に設定することができます。

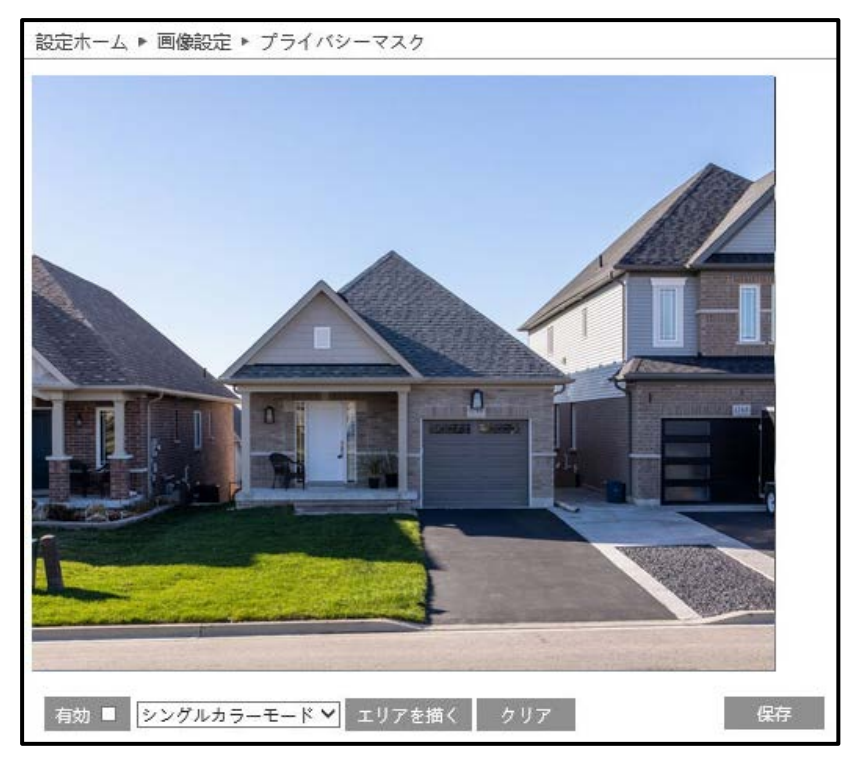

図 4-2-8

プライバシーマスクの設定方法は下記のとおりです。

①「有効」のチェックボックスにチェックを入れ、プライバシーマスクを有効にします。

②「エリアを描く」ボタンをクリックし、マウスをドラッグしてプライバシーマスクを描画します。③「保存」ボタンをクリックして設定を保存します。

④プライバシーマスク領域を削除するには「クリア」ボタンクリック後に保存ボタンをクリックし ます。設定した全てのプライバシーマスクを削除します。

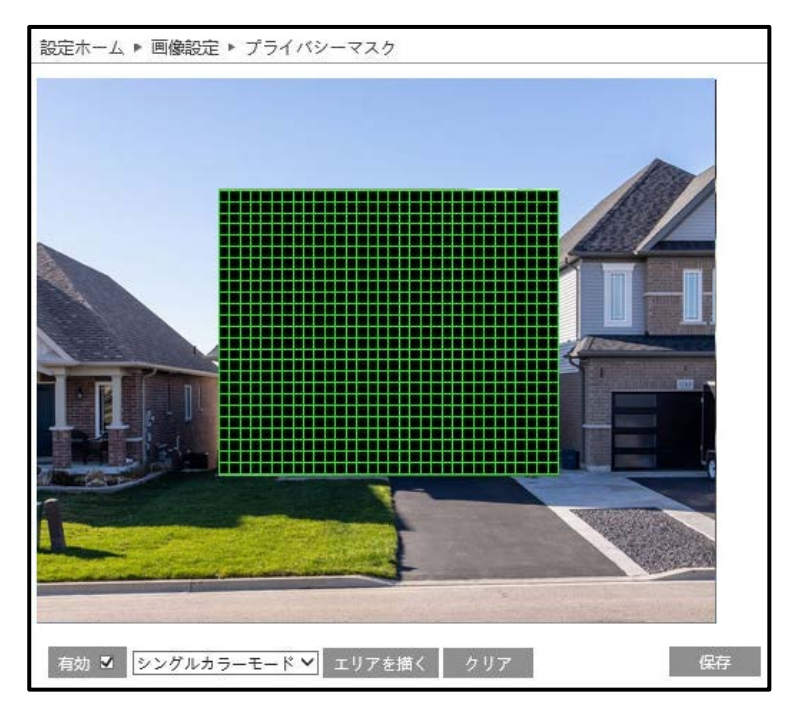

図 4-2-9

4.2.5 ROI

映像中の任意の箇所に、ROI(Region of Interest)を設定することができます。

**ROI**とは重要なエリアのフレームレートおよび画質を高くし、重要でない箇所はフレームレートおよび 画質を落とし、効率の良い録画を行うための機能です。

映像中の任意の箇所に、ROI 領域を最大8箇所に設定することができます。

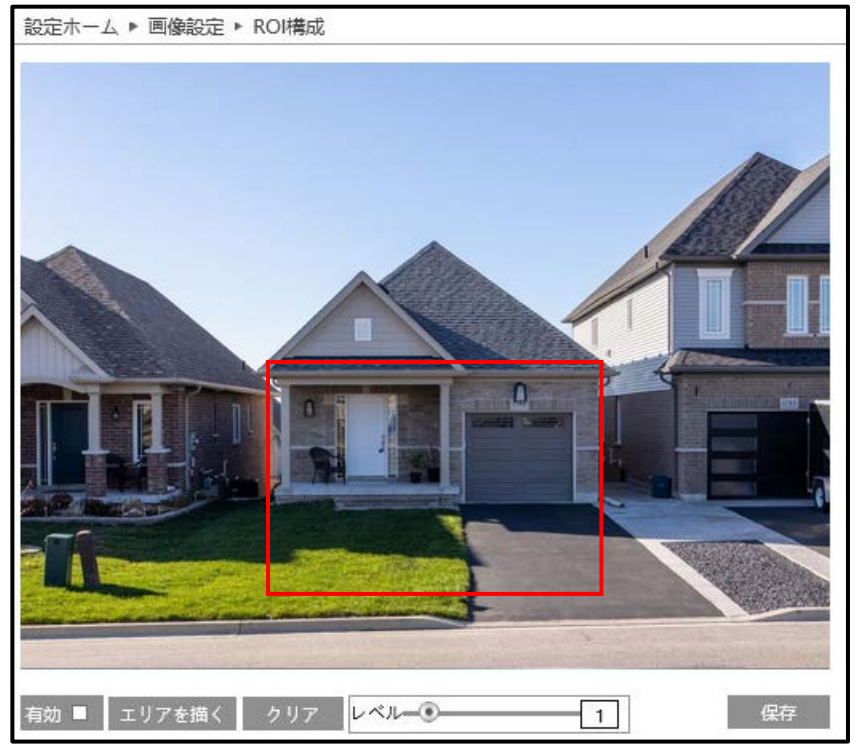

図 4-2-10

ROI 領域の設定方法は下記のとおりです。

- ①「有効」のチェックボックスにチェックを入れ、ROI領域を有効にします。
- ②「エリアを描く」ボタンをクリックし、マウスをドラッグして ROI 領域を描画します。 ③レベルを 0~10 で設定します。初期値は 1 になっています。

レベルが大きくなるほど、エリア内の領域の画質が向上します。

- ④「保存」ボタンをクリックして設定を保存します。
- ⑤「描画を終了」ボタンをクリックすると、ROI 領域を描画できなくなります。

⑥ROI 領域をクリアするには「クリア」ボタンをクリックします。

#### 4.2.6 レンズの調整

ズームとフォーカスを合わせます。

本機能は、BL タイプと VR タイプのみで BX タイプは非対応です。

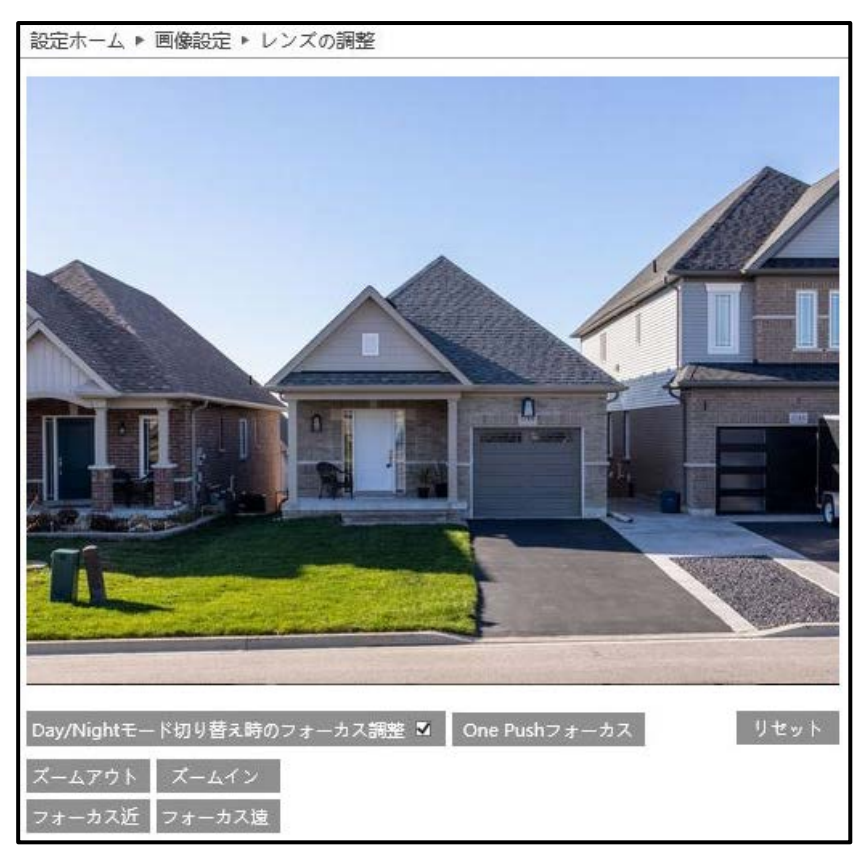

図 4-2- 11

| パラメータ              | 説明                          | 初期値 |
|--------------------|-----------------------------|-----|
| Day/Night          | Day/Nightモードを切り替えた際にフォーカス調整 |     |
| モード切替時の            | を行うか選択します。                  | ON  |
| フォーカス調整            |                             |     |
| One Push           | 自動でフォーカスの調整を行います。           |     |
| フォーカス              |                             | -   |
|                    | 設定した内容をリセットし、ズームやフォーカスを     |     |
| 909F               | 初期位置に戻します。                  | -   |
| ブ <u>_/</u> フウト    | ズームの操作を行います。                |     |
|                    | 長押しすることで、手動でズームアウト/ズームイ     | -   |
|                    | ン動作を行うことが出来ます。              |     |
| フィーカフチ             | フォーカスの操作を行います。              |     |
| フォーカス近<br>  フェーカフ法 | 長押しすることで、手動でフォーカス近/フォーカ     | -   |
|                    | ス遠動作を行うことが出来ます。             |     |

#### 4.3 PTZ コントロール ※本機能はサポート対象外です。

PTZ コントロールに関する設定を行います。本機能は BX タイプのみ対応しています。

| 設定ホーム ▶ PTZコント | 1-1/                         |  |
|----------------|------------------------------|--|
| PTZコントロール      |                              |  |
| • プロトコル        | シリアルデータによるPTZ制御のプロトコルを設定します。 |  |
|                |                              |  |

図 4-3-1

#### **4.3.1** プロトコル ※本機能はサポート対象外です。

「設定」→「PTZ コントロール」→「プロトコル」を選択すると下図が表示されます。

PTZに従って、プロトコル、アドレス、ボーレートを設定します。

| 設定ホーム ▶ PTZ | コントロール ▶ プロ | ×⊐ル |
|-------------|-------------|-----|
| プロトコル       | PELCOD      | ~   |
| アドレス        | 1           |     |
| ボーレート       | 2400        | ~   |
|             |             | 保存  |

図 4-3-2

| パラメータ  | 前明                                                       | 初期値    |
|--------|----------------------------------------------------------|--------|
|        | ※本機能はサポート対象外です                                           |        |
| プロトコル  |                                                          | PELCOD |
|        | 設定值:PELCOP,PELCOD                                        |        |
|        | ※本機能はサポート対象外です                                           |        |
| アドレス   |                                                          | 1      |
|        | 任意のアドレスを設定してください。                                        |        |
|        | ※本機能はサポート対象外です                                           |        |
| +° I ⊾ |                                                          | 2400   |
|        | 設定値:                                                     | 2400   |
|        | 110,300,600,1200,2400,4800,9600,19200,38400,57600,115200 |        |

#### 4.4 アラーム設定

アラーム設定では、各挙動におけるアラームの設定ができます。

| 設定ホーム ▶ アラーム設定             |                                        |
|----------------------------|----------------------------------------|
| アラーム設定                     |                                        |
| ● モーション検出                  | 動体検出の検出エリアの設定や、感度、連携動作、動作スケジュールを設定します。 |
| • 異常                       | アラームのパラメータを設定して異常アラームに連動させる設定も行います。    |
| <ul> <li>アラーム入力</li> </ul> | アラーム入力設定と連動スケジュールを設定します。               |
| ■ アラーム接点出力                 | アラーム出力を設定します。                          |
| ♥ アラームサーバ                  | アラームサーバを設定します。                         |

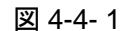

#### 4.4.1 モーション検出

「設定」→「アラーム設定」→「モーション検出」を選択すると下図が表示されます。

#### 4.4.1.1 アラーム設定

「有効」のチェックボックスにチェックを入れます。

| 設定ホーム ▶ アラーム設定 ▶ モーション検出  | 設定ホーム ▶ アラーム設定 ▶ モーション検出 |  |
|---------------------------|--------------------------|--|
| 検出設定 エリアと感度 スケジュール選択      | 検出設定 エリアと感度 スケジュール選択     |  |
| □ 有効                      | 口有効                      |  |
| アラーム持続期間 20秒 💙            | アラーム持続期間 20秒 💙           |  |
| 連携するアラーム出力                | 連携するアラーム出力               |  |
| □ アラーム接点出力 0 □ アラーム接点出力 1 | □ アラーム接点出力               |  |
| □ 写真をSDカードに保存             | □ 写真をSDカードに保存            |  |
| □ SDカード録画                 | □ SDカード録画                |  |
| □ メールを送信                  | □ メールを送信                 |  |
| □ FTPファイル転送               | 🗌 FTPファイル転送              |  |
| 保存                        | 保存                       |  |

<u>BX タイプ</u>

#### <u>BL タイプ, VR タイプ</u>

| パラメータ                                 | 説明                             | 初期値  |
|---------------------------------------|--------------------------------|------|
| アラーム                                  | アラーム状態を保持する時間を設定します。           | つの手小 |
| 保持時間                                  | 設定值:3秒,5秒,10秒,20秒,30秒,60秒,2分   | 204岁 |
| 7-1                                   | アラーム起動時に接点出力を行うかを設定します。        |      |
| , , , , , , , , , , , , , , , , , , , | BXタイプ : アラーム接点出力0、アラーム接点出力1    | OFF  |
| 按点出力                                  | BL/VRタイプ : アラーム接点出力            |      |
| 写直を                                   | ※本機能はサポート対象外です                 |      |
| チェミ                                   |                                | OFF  |
|                                       | アラーム起動時の映像をキャプチャして、SDカードに保存するか |      |
| דויאו                                 | を設定します。                        |      |

| パラメータ          | 説明                                                                                             | 初期値 |
|----------------|------------------------------------------------------------------------------------------------|-----|
|                | ※本機能はサポート対象外です                                                                                 |     |
| SDカード          |                                                                                                |     |
| 録画             | アラーム起動時の映像を録画して、SDカードに保存するかを設定                                                                 | OFF |
|                | します。                                                                                           |     |
|                | ※本機能はサポート対象外です                                                                                 |     |
| E メールを<br>送信   | アラーム起動時に、任意のアドレスにEメールを送信する設定をし<br>ます。チェックボックスをONにすると、図 4-4-2の項目が表示さ<br>れ、送信メールの詳細設定ができます。      | OFF |
|                | ※本機能はサポート対象外です                                                                                 |     |
| FTP ファイル<br>転送 | アラーム起動時に、任意のサーバにFTPファイルを転送する設定<br>をします。チェックボックスをONにすると、図 4-4-3の項目が表<br>示され、転送先のサーバアドレスを設定できます。 | OFF |

| 設定ホーム ▶ アラーム設定 ▶ モーション検出 | 設定ホーム ▶ アラーム設定 ▶ モーション検出  |
|--------------------------|---------------------------|
| 検出設定 エリアと感度 スケジュール選択     | 検出設定 エリアと感度 スケジュール選択      |
| ☑ 有効                     |                           |
| アラーム持続期間 20秒 🗸           | アラーム持続期間 20秒 、            |
| 連携するアラーム出力               | 連携するアラーム出力                |
| □アラーム預点出力 0 □アラーム接点出力 1  | □ アラーム接点出力 0 □ アラーム接点出力 1 |
| □ 写真をSDカードに保存            |                           |
| □ SDカード録画                | □ 写真をSDカードに保存             |
| ☑ メールを送信                 | □ SDカード録画                 |
| メールの送信先 □写真添付            | □ メールを送信                  |
|                          | ☑ FTPファイル転送               |
|                          | サーバアドレス                   |
| メールの件名<br>メールの内容         |                           |
| □ FTPファイル転送              |                           |
| 保存                       | 保存                        |

図 4-4- 4

図 4-4- 4

4.4.1.2 エリアと感度

動きを検出した際に、アラームが動作するエリアを設定します。

#### 初期値は全てのエリアが選択されています。

- ①エリアの設定をする前に「感度」のスライドルバーで、動き検出の感度を設定します。(設定値 1~8、初期値 4)。
- ②「追加」を選択後、「エリアを描く」ボタンをクリックします。画面内をドラッグして動き検出エリ アを描画します。
- ③「削除」を選択してドラッグすると、動き検出エリアが削除されます。
   「全領域を選択」で画面全体が動き検出エリアになります。
   「すべてクリア」で画面すべての動き検出エリアを消去します。
   「反転領域反転」をクリックすると、選択領域が反転し現在選択されている領域以外が選択されます。

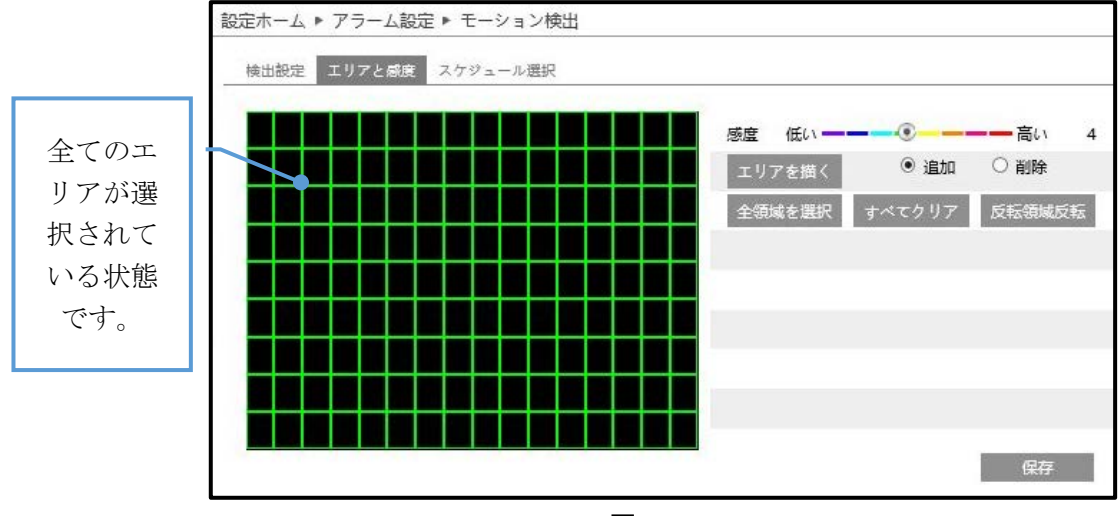

図 4-4-5

**4.4.1.3** スケジュール選択 モーション検出を行うスケジュールを設定します。

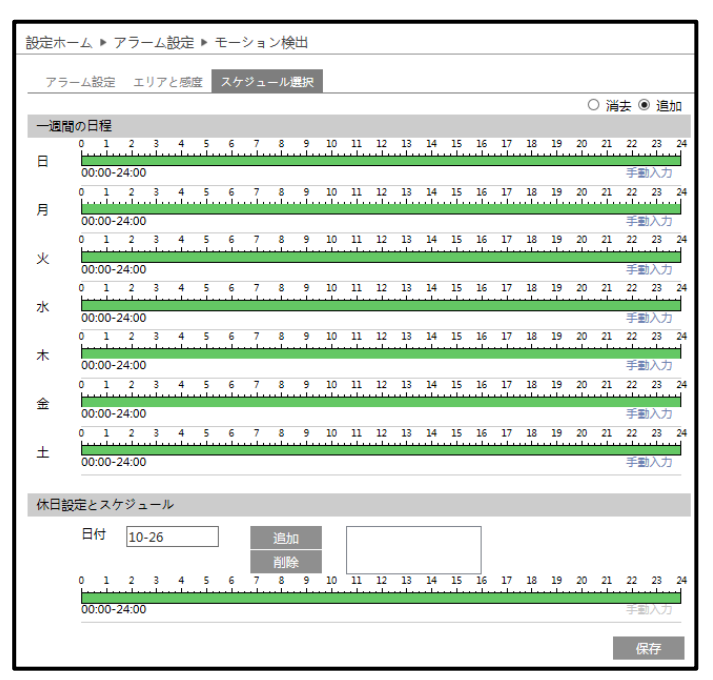

図 4-4-6

| パラメータ  | 説明                          | 初期値 |
|--------|-----------------------------|-----|
|        | 曜日ごとに録画時間を設定することができます。      |     |
|        | 帯が緑の時間帯を自動で録画します。           |     |
|        | 帯の緑を追加するときは、上部の「追加」ラジオボタンを、 |     |
| 一週間の日程 | 削除するときは「消去」のラジオボタンを選択して、帯を  | -   |
|        | ドラッグすることで時間を設定します。          |     |
|        | また、手動入力をクリックすることで、手動で時間を入力  |     |
|        | して設定することもできます。              |     |
|        | 日付を設定して、休日を設定することが出来ます。     |     |
|        | 日付と時間帯は一週間の日程と同じ方法です。       |     |
| 休日設定と  | 日付と時間帯を設定したら「追加」ボタンをクリックする  |     |
| スケジュール | と、右のボックスに日付が追加されます。当該の日付をク  | -   |
|        | リックして「削除」ボタンをクリックすると、設定を削除  |     |
|        | します。                        |     |

#### 4.4.2 異常

「設定」→「アラーム設定」→「異常」を選択すると下図が表示されます。 SD カードフル、SD カードエラー、IP アドレスの競合、LAN ケーブル接続不良のエラーについて設定 します。

#### **4.4.2.1 SD** カードフル

#### ※本機能はサポート対象外です。

SD カードの残容量が無くなった際に、アラームを起動させます。

| 設定ホーム ▶ アラーム | 、設定 ▶ 異     | 常         |             |
|--------------|-------------|-----------|-------------|
| SDカードフル SDカ  | ードエラー       | IPアドレスの競合 | LANケーブル接続不良 |
| □ 有効         |             |           |             |
| アラーム持続期間     | 20秒         | ~         |             |
| 連携するアラーム出力   | 1           |           |             |
| □ アラーム接点出力   | 0 - 7 7 - 1 | ▲接点出力1    |             |
| 🗌 メールを送信     |             |           |             |
| 🗌 FTPファイル転送  |             |           |             |
| 保            | 存           |           |             |

図 4-4-7

| パラメータ    | 説明                             | 初期値   |
|----------|--------------------------------|-------|
| アラーム     | アラームが持続する時間を設定します。             | 20.Fb |
| 保持時間     | 設定值:3秒,5秒,10秒,20秒,30秒,60秒,2分   | 20种少  |
| 7-1      | アラーム起動時に接点出力を行うかを設定します。        |       |
| 接点出力     | BXタイプ : アラーム接点出力0、アラーム接点出力1    | OFF   |
|          | BL/VRタイプ : アラーム接点出力            |       |
|          | アラーム起動時に、任意のアドレスにEメールを送信する設定をし |       |
| ビメールを    | ます。チェックボックスをONにすると送信メールの詳細設定がで | OFF   |
|          | きます。                           |       |
| FTP ファイル | アラーム起動時に、任意のサーバにFTPファイルを転送する設定 |       |
|          | をします。チェックボックスをONにすると転送先のサーバアドレ | OFF   |
| ᄣᄶ       | スを設定できます。                      |       |

4.4.2.2 SD カードエラー

#### ※本機能はサポート対象外です。

SD カードの書き込み中にエラーが発生した際に、アラームを起動させます。 詳しい操作は、4.4.2.1 SD カードフル を参照してください。

| 設定ホーム ▶ アラーム | 設定▶異  | 常          |             |
|--------------|-------|------------|-------------|
| SDカードフル SDカ  | ードエラー | IPアドレスの競合  | LANケーブル接続不良 |
| □ 有効         |       |            |             |
| アラーム持続期間     | 20秒   | ~          |             |
| 連携するアラーム出力   | 1     |            |             |
|              |       | 1.57200021 |             |
| 🔲 メールを送信     |       |            |             |
| 🗌 FTPファイル転送  |       |            |             |
| 保護           | 字     |            |             |

図 4-4- 8

4.4.2.3 IP アドレス競合

同じ IP アドレスが見つかった際に、アラームを起動させます。 「有効」のチェックボックスにチェックを入れます。

| SDカードフル SDカ | ードエラー IPアドレスの競合 | LANケーブル接続不良 |
|-------------|-----------------|-------------|
| □ 有効        |                 |             |
| アラーム持続期間    | 20秒 🗸           |             |
| 連携するアラーム出力  | 1               |             |
| □ アラーム接点出力  | ) □ アラーム接点出力1   |             |
| (R)         | 5               |             |

図 4-4-9

| パラメータ | 説明                           | 初期値   |
|-------|------------------------------|-------|
| アラーム  | アラーム起動状態を保持する時間を設定します。       | 20.Fb |
| 保持時間  | 設定値:3秒,5秒,10秒,20秒,30秒,60秒,2分 | 20种岁  |
|       | アラーム起動時に接点出力を行うかを設定します。      |       |
| アラーム  | BXタイプ : アラーム接点出力0、アラーム接点出力1  | OFF   |
| 按尽口刀  | BL/VRタイプ : アラーム接点出力          |       |

4.4.2.4 LAN ケーブル接続不良

LAN ケーブルの接続不良がある際に、アラームを起動させます。 詳しい操作は、4.4.2.3 IP アドレス競合を参照してください。

| SDカードフル SDカードエラー IPアドレスの競合 | LANケーブル接続不良 |
|----------------------------|-------------|
| 口有効                        |             |
| アラーム持続期間 20秒 💌             |             |
| 連携するアラーム出力                 |             |
| □ アラーム接点出力0 □ アラーム接点出力1    |             |
|                            |             |

図 4-4-10

#### 4.4.3 アラーム入力

「設定」→「アラーム設定」→「アラーム入力」を選択すると下図が表示されます。 アラーム入力のアラーム検出、スケジュールについて設定します。

4.4.3.1 アラーム設定

BX タイプには、アラーム入力が2系統あります。 「有効」のチェックボックスにチェックを入れます。

| 設定ホーム ▶ アラーム設定 ▶ アラーム入力            | 設定ホーム ▶ アラーム設定 ▶ アラーム入力 |  |  |  |  |  |
|------------------------------------|-------------------------|--|--|--|--|--|
| 検出設定 スケジュール選択                      | 検出設定 スケジュール選択           |  |  |  |  |  |
| センサーID アラーム入力1 V 設定を適用する アラーム入力2 V |                         |  |  |  |  |  |
| □有効                                | 接点形式 N.O. 🗸             |  |  |  |  |  |
| 接点形式 N.O. V                        | アラーム持続期間 20秒 🗸          |  |  |  |  |  |
| アラーム持続期間 20秒 >                     | センサー名                   |  |  |  |  |  |
| センサー名                              | 連携するアラーム出力              |  |  |  |  |  |
| □ アラーム接点出力 0 □ アラーム接点出力 1          | □ アラーム接点出力              |  |  |  |  |  |
| □写真をSDカードに保存                       | □ 写真をSDカードに保存           |  |  |  |  |  |
| □ SDカード録画                          | □ SDカード録画               |  |  |  |  |  |
| ◎ メールを送信                           | □ メールを送信                |  |  |  |  |  |
| □ FTPファイル転送                        | □ FTPファイル転送             |  |  |  |  |  |
| 保存                                 | 保存                      |  |  |  |  |  |
| <br>BX タイプ                         | BLタイプ VBタイプ             |  |  |  |  |  |

図 4-4- 11

<u>BL タイプ, VR タイプ</u>

| パラメータ        | 説明                                      | 初期値   |  |  |  |  |  |
|--------------|-----------------------------------------|-------|--|--|--|--|--|
|              | 各アラーム入力に対して個別に設定出来ます。設定したいセンサ           | ロソクノゴ |  |  |  |  |  |
|              | ーIDを選択してください。                           |       |  |  |  |  |  |
|              | BXタイプ : アラーム入力1,アラーム入力2                 |       |  |  |  |  |  |
|              | BL/VRタイプ : 設定なし                         | ЛЛ    |  |  |  |  |  |
|              | センサーのタイプを設定します。実際の状況に合わせて設定して           |       |  |  |  |  |  |
| 接点形式         | ください。                                   | N.O.  |  |  |  |  |  |
|              | 設定值:N.O(NormalOpen)., N.C.(NormalClose) |       |  |  |  |  |  |
| アラーム         | アラーム起動状態を保持する時間を設定します。                  | 2050  |  |  |  |  |  |
| 保持時間         | 設定值:3秒,5秒,10秒,20秒,30秒,60秒,2分            | 20枚少  |  |  |  |  |  |
| <b>上、</b> 井夕 | 任意のセンサー名を設定できます。必要に応じてテキスト入力し           |       |  |  |  |  |  |
| センリー名        | てください。                                  | -     |  |  |  |  |  |
| 7-1          | アラーム起動時に接点出力を行うかを設定します。                 |       |  |  |  |  |  |
| アラーム         | BXタイプ 設定値 :アラーム接点出力0,アラーム接点出入1          | OFF   |  |  |  |  |  |
| 按点山力         | BL/VRタイプ 設定値:アラーム接点出力                   |       |  |  |  |  |  |
| 写真を          | ※本機能はサポート対象外です。                         |       |  |  |  |  |  |
| SDカードに       | アラーム起動時の映像をキャプチャして、SDカードに保存するか          | OFF   |  |  |  |  |  |
| 保存           | を設定します。                                 |       |  |  |  |  |  |
| SD # _ K     | ※本機能はサポート対象外です。                         |       |  |  |  |  |  |
| 30 기 - 1     | アラーム起動時の映像を録画して、SDカードに保存するかを設定          | OFF   |  |  |  |  |  |
| ₩<br>₩<br>Щ  | します。                                    |       |  |  |  |  |  |
|              | ※本機能はサポート対象外です。                         |       |  |  |  |  |  |
| Eメールを        | アラーム起動時に、設定したメールアドレスにEメールを送信する          | OFF   |  |  |  |  |  |
| 送信           | 設定をします。チェックボックスをONにすると、図 4-4-12の項目      | OIT   |  |  |  |  |  |
|              | が表示され、送信メールの詳細設定ができます。                  |       |  |  |  |  |  |
|              | ※本機能はサポート対象外です。                         |       |  |  |  |  |  |
| FTP ファイル     | アラーム起動時に、任意のサーバにFTPファイルを転送する設定          | OFF   |  |  |  |  |  |
| 転送           | をします。チェックボックスをONにすると、図 4-4-12の項目が表      | UT .  |  |  |  |  |  |
|              | 示され、転送先のサーバアドレスを設定できます。                 |       |  |  |  |  |  |

| 設定ホーム ▶ アラーム設定 ▶ アラーム入力            | 設定ホーム ▶ アラーム設定 ▶ アラーム入力               |
|------------------------------------|---------------------------------------|
| 検出設定 スケジュール選択                      | 検出設定 スケジュール選択                         |
| センサーID アラーム入力1 V 設定を適用する アラーム入力2 V | センサーID アラーム入力1 V 設定を適用する アラーム入力2 V    |
| ☑有効                                | ····································· |
| 接点形式 N.O. Y                        |                                       |
| アラーム持続期間 20秒 💌                     |                                       |
| センサー名                              |                                       |
| 連携するアラーム出力                         | センサー名                                 |
| □アラーム接点出力 0 □ アラーム接点出力 1           | 連携するアラーム出力                            |
| □ 写真をSDカードに保存                      | □アラーム接点出刀 0 □ アラーム接点出力 1              |
| □ SDカード録画                          | □写真をSDカードに保存                          |
| ☑ メールを送信                           | □SDカード録画                              |
| メールの送信先 日写真添付                      | □メールを送信                               |
|                                    | ✓ FTPファイル転送                           |
|                                    | サーバアドレス                               |
| メールの件名                             |                                       |
| メールの内容                             |                                       |
|                                    |                                       |
| 保存                                 | 保存                                    |
| <u>E メールを送信</u>                    |                                       |

4.4.3.2 スケジュール選択

エラー発生時にアラームを起動させるスケジュールの設定をします。

| 設定木      | K−L ► 7     | 75-   | -71    | 設定    | Þ.,  | アラ・   | - <i>P</i> | 入力    |       |      |       |      |             |                 |      |      |     |     |          |       |      |             |     |          |
|----------|-------------|-------|--------|-------|------|-------|------------|-------|-------|------|-------|------|-------------|-----------------|------|------|-----|-----|----------|-------|------|-------------|-----|----------|
| 検出       | 出設定 ス       | ケジュ   | 1 —    | ル選    | R    |       |            |       |       |      |       |      |             |                 |      |      |     |     |          |       |      |             |     |          |
| 2.<br>   |             | 1     |        |       |      |       | -          |       | 0.000 |      |       |      |             |                 |      |      | -   |     |          |       |      |             |     |          |
| セン       | サーID        |       | アラ     | -7    | 入力   | 11 \  | ·          | 18    | 定を    | ·適用  | する    | 5    | 75          | -4              | 入力   | 2 🗸  | ·   |     |          |       |      |             |     |          |
| -        |             |       |        |       |      |       |            |       |       |      |       |      |             |                 |      |      |     |     |          | (     | )削   | 除(          | 〕追  | bo       |
| 一週       | 間の日程<br>0 1 | 2     | 3      | 4     | 5    | 6     | 7          | 8     | 9     | 10   | 11    | 12   | 13          | 14              | 15   | 16   | 17  | 18  | 19       | 20    | 21   | 22          | 23  | 24       |
| 日        | 00.00.2     |       | .ī.,   | i.    | ÷Ĩ.  | u.l.v | di la      | · Ī · | · Î · | ··I· |       | Ī.   | <del></del> | <del>. Î.</del> |      | . Î. | ul. | Ĩ.  | , l.     | ī.    |      |             |     |          |
|          | 0 1         | 2     | 3      | 4     | 5    | 6     | 7          | 8     | 9     | 10   | 11    | 12   | 13          | 14              | 15   | 16   | 17  | 18  | 19       | 20    | 21   | 22          | 23  | 24       |
| 月        | 00:00-2     | 24:00 |        |       |      | ulu   |            |       |       |      | uli   |      | u lu        |                 |      |      |     |     |          |       |      | 手重          | 加入力 |          |
|          | 0 1         | 2     | 3      | 4     | 5    | 6     | 7          | 8     | 9     | 10   | 11    | 12   | 13          | 14              | 15   | 16   | 17  | 18  | 19       | 20    | 21   | 22          | 23  | 24       |
| ×        | 00:00-2     | 24:00 |        |       |      |       |            |       |       |      |       |      |             |                 |      |      |     |     |          |       |      | 手頭          | 办力  |          |
| -14      | 0 1         | 2     | 3      | 4     | 5    |       | .1.        | 8     |       | 10   |       | 12   | 13          | 14              | 15   | 16   |     | 18  | 19       | 20    | 21   | 22          | 23  | 24       |
| 水        | 00:00-2     | 24:00 |        | - 22  |      | - 10  |            | 32    | 14    |      | 0.532 | 1995 | 802         |                 | 0,20 | 7162 |     | - 2 |          | -     | 11/0 | Ŧ           | 敌力  |          |
| *        |             | 2     | 3      | 4     | 5    | 6     |            | 8     | 9     | 10   | 11    | 12   | 13          | 14              | 15   | 16   | 17  | 18  | 19<br>l. | 20    | 21   | 22          | 23  | 24       |
|          | 00:00-2     | 24:00 | 3      |       | 5    | 6     | 7          | 8     | 0     | 10   | 11    | 12   | 12          | 14              | 15   | 16   | 17  | 18  | 10       | 20    | 21   | 手頭          | 33  | 24       |
| 金        | <u> </u>    |       | .i     | .i.   | .í., | ĭ     | .i.        |       | Î .   |      | ï.    |      | î.          |                 | цй,  |      |     |     | î.       |       |      | î           |     | -        |
| 10002000 | 0 1         | 2     | 3      | 4     | 5    | 6     | 7          | 8     | 9     | 10   | 11    | 12   | 13          | 14              | 15   | 16   | 17  | 18  | 19       | 20    | 21   | 22          | 23  | 24       |
| ±        | 00:00-2     | 4:00  | i Li i | بياتن | u Lu | чтч   | LL.        | ulu   | ul.   |      | ulu.  | u li | uli         | ulu             | ul.  | ul.  |     |     |          | ii li | u li | ىيلىن<br>≨≨ | 山山  | <b>_</b> |
|          |             |       |        |       |      |       |            |       |       |      |       |      |             |                 |      |      |     |     |          |       |      |             |     |          |
| 休日       | 設定とスク       | ジュ    | —Л     | 2     |      |       |            |       |       |      |       |      |             |                 |      |      |     |     |          |       |      |             |     |          |
|          |             |       |        | -     |      |       |            |       | 1     | 3    | +     | 1    | Γ           |                 |      |      |     | Î   | 1        |       |      |             |     |          |
|          |             | E     | 日付     | Ľ     | 10-2 | 2     |            |       |       |      |       |      |             |                 |      |      |     |     |          |       |      |             |     |          |
|          | 0 1         | 2     | 3      | 4     | 5    | 6     | 7          | 8     | 9     | 10   | 11    | 12   | 13          | 14              | 15   | 16   | 17  | 18  | 19       | 20    | 21   | 22          | 23  | 24       |
|          | 00:00-2     | 24:00 |        | u lu  |      |       |            |       | i li  | irti |       | u lu | u le        |                 |      |      |     |     |          |       | u le | (1)         | 市入ナ |          |
|          |             |       |        |       |      |       |            |       |       |      |       |      |             |                 |      |      |     |     |          |       |      |             |     |          |
|          |             |       |        |       |      |       |            |       |       |      |       |      |             |                 |      |      |     |     |          |       | 保    | 存           |     |          |

| パラメータ           | 説明                                                                                                    | 初期値                   |
|-----------------|----------------------------------------------------------------------------------------------------|-----------------------|
| センサーID          | BXタイプはアラーム入力1とアラーム入力2に対して各々設定可<br>能です。BL/VRタイプは設定出来ません。<br>BXタイプ 設定値 : アラーム入力1,アラーム入力2<br>BL/VR タイプ 設定値 : アラーム入力固定                                                             | BXタイプ<br>アラーム<br>入力 1 |
| 一週間の日程          | 曜日ごとに録画時間を設定することができます。<br>帯が緑の時間帯を自動で録画します。<br>帯の緑を追加するときは、上部の「追加」ラジオボタンを、削除す<br>るときは「消去」のラジオボタンを選択して、帯をドラッグするこ<br>とで時間を設定します。<br>また、手動入力をクリックすることで、手動で時間を入力して設定<br>することもできます。 | -                     |
| 休日設定と<br>スケジュール | 日付を設定して、特別なスケジュールを設定します。<br>日付と時間帯を設定したら「追加」ボタンをクリックすると、右の<br>ボックスに日付が追加されます。当該の日付をクリックして「削<br>除」ボタンをクリックすると、設定を削除します。                                                         | -                     |

#### 4.4.4 アラーム接点出力

「設定」→「アラーム設定」→「アラーム接点出力」を選択すると下図が表示されます。 アラーム接点出力のアラーム出力モード、アラーム持続時間、接点形式について設定します。

#### 4.4.4.1 アラーム接点出力

BX タイプには、アラーム接点出力が2系統あります。

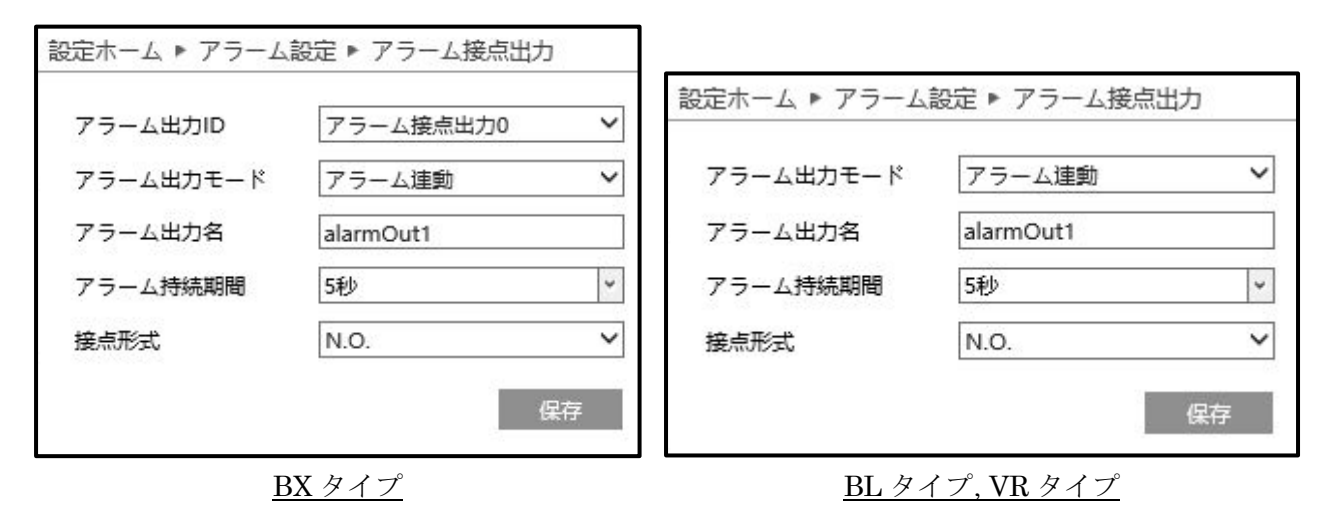

| パラメータ                                     | 説明                                         | 初期値       |
|-------------------------------------------|--------------------------------------------|-----------|
| 7-1                                       | アラーム出力のIDを設定します。                           | BXタイプのみ   |
|                                           | BXタイプ : アラーム接点出力0,アラーム接点出力1                | アラーム      |
| шлл                                       | BL/VRタイプ : 設定なし                            | 接点出力0     |
| マラーム出力                                    | アラーム出力の種類を設定出来ます。                          |           |
|                                           | 設定値:アラーム連動、手動操作、昼/夜との切り替えとの連動、             | アラーム連動    |
|                                           | 設定された時間で実行                                 |           |
| アラーム                                      | 任意のアラーム出力名を設定できます。必要に応じてテキスト入              | alarmQut1 |
| 出力名                                       | カしてください。                                   | alamout   |
| 7-1                                       | アラーム起動状態を保持する時間を設定します。                     |           |
| ノノーム                                      | 設定值:1秒,2秒,3秒,5秒,10秒,20秒,30秒,35秒,40秒,45秒,50 | 5秒        |
| [1] 中11 中11 中11 中11 中11 中11 中11 中11 中11 中 | 秒,55秒,60秒,2分,常時                            |           |
|                                           | センサーのタイプを設定します。状況に合わせて設定してくだ               |           |
| 接点形式                                      | さい。                                        | N.O.      |
|                                           | 設定值:N.O.(NormalOpen), N.C.(NormalClose)    |           |

#### 4.4.4.2 アラーム出力モード 手動操作

手動操作「ON」でアラームを起動させ、手動操作「OFF」でアラームを停止します。

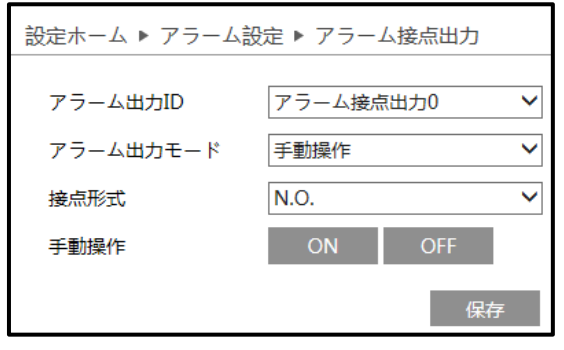

図 4-4- 15

| パラメータ | 説明                                      | 初期値   |
|-------|-----------------------------------------|-------|
|       | アラーム出力のIDを設定します。                        |       |
| アラーム  | BXタイプ : アラーム接点出力0, アラーム接点出力1            | アラーム  |
| 出力 ID | BL/VRタイプ : 設定なし                         | 接点出力0 |
|       | 設定値:アラーム接点出力0, アラーム接点出力1                |       |
|       | センサーのタイプを設定します。                         |       |
| 接点形式  | 状況に合わせて設定してください。                        | N.O.  |
|       | 設定值:N.O.(NormalOpen), N.C.(NormalClose) |       |
|       | アラームを手動で起動します。                          |       |
| 手動操作  | 起動させる場合は「ON」ボタン                         |       |
|       | 停止する場合は「OFF」をクリックします。                   | -     |
|       | 設定值:ON,OFF                              |       |

4.4.4.3 アラーム出力モード 昼/夜切り替え動作との連動 D/N の切替動作でアラーム動作させることが出来ます。

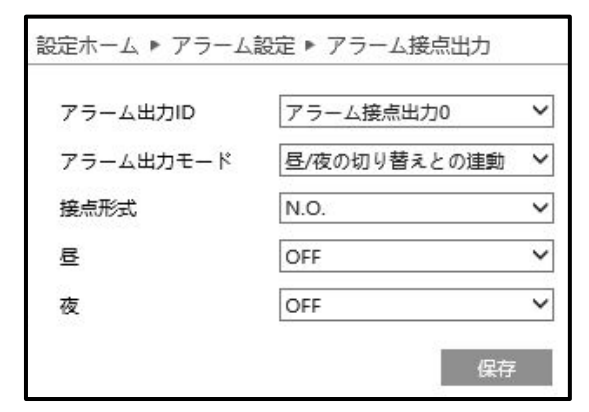

図 4-4- 16

| パラメータ | 説明                                      | 初期値   |
|-------|-----------------------------------------|-------|
|       | アラーム出力のIDを設定します。                        |       |
| アラーム  | BXタイプ : アラーム接点出力0, アラーム接点出力1            | アラーム  |
| 出力 ID | BL/VRタイプ : 設定なし                         | 接点出力0 |
|       | 設定値:アラーム接点出力0, アラーム接点出力1                |       |
|       | センサーのタイプを設定します。                         |       |
| 接点形式  | 状況に合わせて設定してください。                        | N.O.  |
|       | 設定值:N.O.(NormalOpen), N.C.(NormalClose) |       |
|       | 昼間(カラー)の時に接点出力する場合は「ON」、接点出力しな          |       |
| 昼     | い場合は「OFF」を設定します。                        | OFF   |
|       | 設定值:ON, OFF                             |       |
|       | 夜間(白黒)の時に接点出力する場合「ON」、接点出力しない場          |       |
| 夜     | 合は「OFF」を選択します。                          | OFF   |
|       | 設定値:ON, OFF                             |       |

4.4.4.4 アラーム出力モード 設定された時間で実行

決まった時間にアラームが起動するよう設定をします。

| 設定ホーム ▶ アラーム | 設定 ▶ アラーム接点出力 |                                                      |
|--------------|---------------|------------------------------------------------------|
| アラーム出力ID     | アラーム接点出力0     | ×                                                    |
| アラーム出力モード    | 設定された時間で実行    | ×                                                    |
| 接点形式         | N.O.          | <br>                                                 |
| 130/10/24    | 1101          |                                                      |
|              | 0 1 2 3 4 5   | 6 7 8 9 10 11 12 13 14 15 16 17 18 19 20 21 22 23 24 |
| 時間範囲         |               | 手動入力                                                 |
|              |               | 保存                                                   |

図 4-4- 17

| パラメータ         | 説明                                      | 初期値   |
|---------------|-----------------------------------------|-------|
|               | アラーム出力のIDを設定します。                        |       |
| アラーム          | BXタイプ : アラーム接点出力0, アラーム接点出力1            | アラーム  |
| 出力 ID         | BL/VRタイプ : 設定なし                         | 接点出力0 |
|               | 設定値:アラーム接点出力0, アラーム接点出力1                |       |
|               | センサーのタイプを設定します。                         |       |
| 接点形式          | 状況に合わせて設定してください。                        | N.O.  |
|               | 設定值:N.O.(NormalOpen), N.C.(NormalClose) |       |
|               | ラジオボタン「追加」をクリックして時間範囲をドラッグすると、          |       |
| 時間筋囲          | アラームが起動する時間帯を設定することができます。「消去」を          | 泊加    |
| 中寸 [甲] 単じ[20] | クリックして時間範囲をドラッグすると、設定された時間帯を消           | 迫加    |
|               | 去します。                                   |       |

#### 4.4.5 アラームサーバ

| サーバアドレス  | 0.0.0 |   |
|----------|-------|---|
| ポート      | 8010  |   |
| ハートビート   | 無効にする | ~ |
| ハートビート間隔 | 30    | 3 |

図 4-4- 18

#### 4.5 イベント設定 ※本機能はサポート対象外です。

物体検知、妨害検知、ラインクロス、エリア侵入出検出、人数カウントなど、多くのイベントを検知し たのスマートアラーム機能を設定します。

スマートアラーム機能を使用する場合は、下記の点を注意する必要があります。

○カメラの検出精度に影響しないよう、カメラは安定した場所に設置してください

- ○反射のある場所(光沢のある床、鏡、ガラス、湖面など)の監視は避けてください
- ○検出対象の物体と背景が同化するような色合いの監視は避けてください

○本機能を有効にした後に場所を変更するなど、監視画像に大きな変化が起きないようにしてくだ さい

○昼夜を問わず、監視画像が鮮明であることを確認してください。過度な露出や、暗くなりすぎな いようにしてください

| 設定ホーム ▶ イベント設定            |                                      |
|---------------------------|--------------------------------------|
| イベント設定                    |                                      |
| ● 物体検知                    | 物体の置き去り、持ち去り、稼動を検知します。               |
| • 妨害横知                    | カメラ妨害を検知します(向きを変える、ピンボケ、レンズに物をかざすなど) |
| • ラインクロス                  | 指定したラインを指定方向に超えたことを検知します             |
| <ul> <li>領域に入る</li> </ul> | 指定されたエリアに進入する人と車両のフロー情報を計算します。       |
| ■ 領域を出る                   | 指定されたエリアを出る人と車両のフロー情報を計算します。         |
| ■ ターゲットカウント               | ターゲットカウントは、ラインを横切る人と車両の数を数えます。       |
| ● 地域統計                    | 指定エリアの人や車両の流れ情報を計算します。               |
| ● エリア侵入検知                 | 指定した領域に外部から侵入したことを検知します。             |
| ● 集密度                     | 指定した領域での群衆の密度を検知します。                 |
| ● 顏検出                     | 映像の中の顔を検出して追跡します。                    |
| モートマップ                    | 特定地域の人や車両の分布情報を計算します。                |

図 4-5- 1

4.5.1 物体検知 ※本機能はサポート対象外です。

| 設定ホーム ▶ イベント設定 ▶ 物体検知 |             |   |  |  |
|-----------------------|-------------|---|--|--|
| 検出設定 エリア スケジュール選択     |             |   |  |  |
| □ 有効                  | □ 有効        |   |  |  |
| ◉ 置き去り物検出有効           | ● 置き去り物検出有効 |   |  |  |
| ◎ 持ち去り物検出             |             |   |  |  |
| 遅延時間                  | 10          | 眇 |  |  |
| アラーム持続期間              | 20秒         | ~ |  |  |
| 連携するアラーム出力            |             |   |  |  |
| □ アラーム接点出力 0 □ ア      | 'ラーム接点出力 1  |   |  |  |
| □ 写真をSDカードに保存         |             |   |  |  |
| □ SDカード録画             |             |   |  |  |
| □ メールを送信              |             |   |  |  |
| □ FTPファイル転送           |             |   |  |  |
| 保存                    |             |   |  |  |

図 4-5-2

4.5.2 妨害検知

※本機能はサポート対象外です。

| 設定ホーム ▶ イベント設定 ▶ 妨害検知    |    |
|--------------------------|----|
| 検出設定感度                   |    |
| □急激なシーン変化検出              |    |
| □不鮮明画像 (ピンポケ) 検出         |    |
| □ 映像妨害検出                 |    |
| アラーム持続期間 20秒 🗸           |    |
| 連携するアラーム出力               |    |
| □アラーム接点出力 0 □ アラーム接点出力 1 |    |
| □写真をSDカードに保存             |    |
| □ SDカード録画                |    |
| □ メールを送信                 |    |
| □ FTPファイル転送              |    |
|                          | 保存 |

図 4-5-3

4.5.3 ラインクロス

| 設定ホーム ▶ イベント設定 ▶ ラインク  | D, 2 |
|------------------------|------|
| 検出設定 エリア スケジュール選択      |      |
| □ 有効                   |      |
| □ 元の画像をSDカードに保存        |      |
| 🗌 ターゲット画像をSDカードに保存     |      |
| 検出対象                   |      |
| ターゲット                  | 感度   |
| ☑ 人間                   |      |
| ☑ 車両                   |      |
| ☑ オートバイ/自転車            |      |
| アラーム持続期間 20秒           | ~    |
| 連携するアラーム出力             |      |
| □ アラーム接点出力 0 □ アラーム接点: | ו לש |
| □ 写真をSDカードに保存          |      |
| 🔲 SDカード録画              |      |
| 🔲 メールを送信               |      |
| ■ FTPファイル転送            |      |
| 保存                     |      |

図 4-5-4

#### 4.5.4 領域に入る

※本機能はサポート対象外です。

| 設定ホーム ▶ 1 ヘント設定 ▶ 領域に入る   |  |  |  |
|---------------------------|--|--|--|
| 検出設定 エリア スケジュール選択         |  |  |  |
| □ 有効                      |  |  |  |
| □ 元の画像をSDカードに保存           |  |  |  |
| □ ターゲット画像をSDカードに保存        |  |  |  |
| 検出対象                      |  |  |  |
| ターゲット 感意                  |  |  |  |
| ☑ 人間 50                   |  |  |  |
| ☑ 車両 50                   |  |  |  |
| ☑ オートバイ/自転車 50            |  |  |  |
| アラーム持続期間 20秒 🔹            |  |  |  |
| 連携するアラーム出力                |  |  |  |
| □ アラーム接点出力 0 □ アラーム接点出力 1 |  |  |  |
| □ 写真をSDカードに保存             |  |  |  |
| □ SDカード録画                 |  |  |  |
| □ メールを送信                  |  |  |  |
| ■ FTPファイル転送               |  |  |  |
| 保存                        |  |  |  |

図 4-5- 5

#### 4.5.5 領域を出る

| 設定ホーム ▶ イベント設定 ▶ 領域を出る    |  |  |  |
|---------------------------|--|--|--|
| 検出設定 エリア スケジュール選択         |  |  |  |
| □ 有効                      |  |  |  |
| □ 元の画像をSDカードに保存           |  |  |  |
| □ ターゲット画像をSDカードに保存        |  |  |  |
| 検出対象                      |  |  |  |
| ターゲット 感度                  |  |  |  |
| ☑ 人間 50                   |  |  |  |
| 図 車両 50                   |  |  |  |
| ☑ オートバイ/自転車 50            |  |  |  |
| アラーム持続期間 20秒 🔻            |  |  |  |
| 連携するアラーム出力                |  |  |  |
| ◎ アラーム接点出力 0 ◎ アラーム接点出力 1 |  |  |  |
| □ 写真をSDカードに保存             |  |  |  |
| □ SDカード録画                 |  |  |  |
| □ メールを送信                  |  |  |  |
| ■ FTPファイル転送               |  |  |  |
| 保存                        |  |  |  |

図 4-5-6

4.5.6 ターゲットカウント

※本機能はサポート対象外です。

| 設定ホーム ▶ イベント設定 ▶ タ                                                                                                    | ーゲットカウント        |        |  |  |
|----------------------------------------------------------------------------------------------------|-----------------|--------|--|--|
| 検出設定 エリア スケジュール                                                                                                    | 選択              |        |  |  |
| □ 有効                                                                                                    |                 |        |  |  |
| □ 元の画像をSDカードに保存                                                                                                    | □ 元の画像をSDカードに保存 |        |  |  |
| □ ターゲット画像をSDカードに<br>検出対象                                                                                                  | 保存              |        |  |  |
| ターゲット                                                                                                    | 感度              | 滞在しきい値 |  |  |
| ☑ 人間                                                                                                    |                 | 50     |  |  |
| ☑ 車両                                                                                                    |                 | 50 0   |  |  |
| ☑ オートバイ/自転車                                                                                                    | [               | 50 0   |  |  |
| 設定された時間で実行     オフ     マ       マニュアル     リゼット       アラーム特殊期間     2000     マ       連携するアラーム出力     アラーム接点出力 0     アラーム接点出力 1 |                 |        |  |  |
| □ 写真をSDカードに保存                                                                                                    |                 |        |  |  |
| □ SDカード録画                                                                                                    | □ SDカード録画       |        |  |  |
| 🗌 メールを送信                                                                                                    | □ メールを送信        |        |  |  |
| □ FTPファイル転送                                                                                                    | □ FTPファイル転送     |        |  |  |
|                                                                                                    | 保存              |        |  |  |

図 4-5-7

4.5.7 地域統計

| 設定ホーム ▶ イベント | 設定▶ 地域統計     |        |
|--------------|--------------|--------|
| 検出設定 エリア ス   | ケジュール選択      |        |
| □ 有効         |              |        |
| □ 元の画像をSDカー  | ドに保存         |        |
| 🗌 ターゲット画像をS  | Dカードに保存      |        |
| 検出対象         |              |        |
| ターゲット        | 感度           | 滞在しきい値 |
| 図 人間         |              | 100    |
| ☑ 車両         |              | 100    |
| ☑ オートパイ/自    | 転車 50        | 100    |
| ーカウントリセットー   |              |        |
| 設定された時間で習    | 実行 オフ 🌱      |        |
| マニュアル        | リセット         |        |
| アラーム持続期間     | 20秒 🖌        |        |
| 連携するアラーム出力   |              |        |
| □ アラーム接点出力 0 | □ アラーム接点出力 1 |        |
| □ 写真をSDカードに  | 呆存           |        |
| 🔲 SDカード録画    |              |        |
| 🔲 メールを送信     |              |        |
| 🗌 FTPファイル転送  |              |        |
|              | 保存           |        |

図 4-5-8

#### 4.5.8 エリア侵入検知

※本機能はサポート対象外です

| 設定ホーム ▶ イベント設定 ▶ エ | コリア侵入検知   |
|--------------------|-----------|
| 検出設定 エリア スケジュール    | ル選択       |
| □ 有効               |           |
| □ 元の画像をSDカードに保存    |           |
| 🗌 ターゲット画像をSDカードに   | 二保存       |
| 検出対象               |           |
| ターゲット              | 感度        |
| ☑ 人間               |           |
| ☑ 車両               |           |
| ☑ オートパイ/自転車        | 50        |
| アラーム持続期間           | 20秒 🗸     |
| 連携するアラーム出力         |           |
| ■ アラーム接点出力 0 ■ アラー | - △接点出力 1 |
| □ 写真をSDカードに保存      |           |
| □ SDカード録画          |           |
| □ メールを送信           |           |
| 🗌 FTPファイル転送        |           |
| 保存                 |           |

図 4-5-9

4.5.9 集密度

| 設定ホーム ▶ イベント設定 ▶ 集密度 |     |
|----------------------|-----|
| 検出設定 エリア スケジュール選択    |     |
| □ 有効                 |     |
| リフレッシュ周期 1秒 🗸        |     |
| 密度アラームの閾値            | 50% |
| アラーム持続期間 20秒 💙       |     |
| 連携するアラーム出力           |     |
| □ 写真をSDカードに保存        |     |
| □ SDカード録画            |     |
| 🔲 メールを送信             |     |
| □ FTPファイル転送          |     |
| 保存                   |     |

図 4-5- 10

#### 4.5.10 顏検出

※本機能はサポート対象外です

| 設定ホーム ▶ イベント設定 ▶ 顔検出      |
|---------------------------|
| 検出設定 エリア 高度な設定 スケジュール選択   |
| 状態 ワーキング                  |
| □ 有効                      |
| 🗌 ソース情報をSDカードに保存          |
| □ 顔情報をSDカードに保存            |
| アラームトリガー状態 全てのアラーム 🗸      |
| アラーム持続期間 20秒 ~            |
| 連携するアラーム出力                |
| □ アラーム接点出力 0 □ アラーム接点出力 1 |
| □ 写真をSDカードに保存             |
| □ SDカード録画                 |
| □ メールを送信                  |
| □ FTPファイル転送               |
| 保存                        |

図 4-5- 11

4.5.11 ヒートマップ

|             | 27 ALLON |
|-------------|----------|
| 検出対象        |          |
| ターゲット       | 感度       |
| ☑ 人間        | 50       |
| ☑ 車両        | 50       |
| ☑ オートバイ/自転車 |          |

図 4-5- 12

#### 4.6 ネットワーク設定

ネットワーク設定では、サーバやポートなど、ネットワーク全般の設定を行います。

| 設定ホーム ▶ ネットワー | ク設定                                                                                                 |
|---------------|----------------------------------------------------------------------------------------------------|
| ネットワーク設定      |                                                                                                    |
| • TCP/IP      | ネットワークを設定します。(IPアドレス、DNSサーバ、PPPoEなど)                                                                |
| • #           | HTTP、HTTPS、データ、RTSPなどのボート設定                                                                         |
| ● サーバー        | 認証サーバを設定します。                                                                                        |
| • ONVIF       | 統合プロトコルユーザーは、RTSPおよびOnvifプロトコルのログイン管理に適用されます。 Onvifプロトコルの追加、変<br>更、削除、およびクエリは、統合プロトコルのユーザーを提作しています。 |
| DDNS          | DDNSサーバを設定します。                                                                                      |
| • SNMP        | ネットワーク機器を監視してネットワーク障害の原因を把握します。                                                                     |
| • 802.1X      | デバイスの認証モードを手動で選択できるようにします。                                                                          |
| • RTSP        | リモートビデオストリーミングを使用する場合はRTSPを設定します。                                                                   |
| • RTMP        | リモートビデオストリーミングのRTMP設定と構成。                                                                           |
| • UPnP        | ネットワークに接続する機器同士の接続を簡単にします。                                                                          |
| • Email       | メール設定を行います。                                                                                         |
| • FTP         | FTPサーバを設定します。                                                                                       |
| HTTP POST     | デバイスからの通知やアラームなどを受信するために使用できるHTTPPOSTサーバーをセットアップします。                                                |
| • HTTPS       | httpsはSSLを利用したhttp通信です。SSLは通信を暗号化し、安全に情報を取り扱うことができます。                                               |
| • QoS         | ネットワーク機器に QoSを実装することで、特定の通信を優先して伝送させたり、帯域幅を確保することができます。                                             |

図 4-6-1

#### **4.6.1** TCP/IP

「設定」→「ネットワーク」→「TCP/IP」を選択すると下図が表示されます。

#### 4.6.1.1 IPv4

IPv4の設定をします。初期設定では「自動的に IP アドレスを取得する」が選択されています。

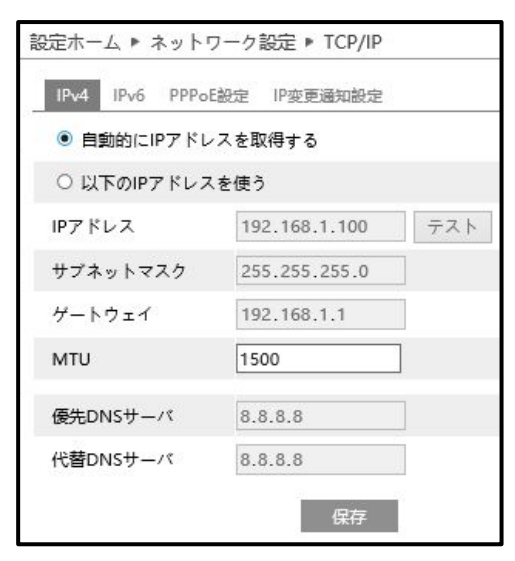

図 4-6-2

| パラメータ      | 初期値           |
|------------|---------------|
| IP アドレス    | 192.168.1.100 |
| サブネットマスク   | 255.255.255.0 |
| ゲートウェイ     | 192.168.1.1   |
| 優先 DNS サーバ | 192.168.1.1   |
| 代替 DNS サーバ | 8.8.8.8       |

- ・固定の IP アドレスを使用する場合は「以下の IP アドレスを使う」を選択することで、各テキストボックスの入力が可能になります(図 4-6-3)。
- ・任意の IP アドレスを使用する際「テスト」ボタンをクリックすると、その IP アドレスが使用可能か テストすることができます(図 4-6-4)。
- ・設定を変更したあとは「保存」ボタンをクリックして、設定を保存してください。

| 設定ホーム ▶ ネット!   | フーク設定 🕨 TCP/IP    |
|----------------|-------------------|
| IPv4 IPv6 PPPo | E設定 IP変更通知設定      |
| ○ 自動的にIPアドレ    | スを取得する            |
| ◉ 以下のIPアドレス    | を使う               |
| IPアドレス         | 192.168.1.100 テスト |
| サブネットマスク       | 255.255.255.0     |
| ゲートウェイ         | 192.168.1.1       |
| MTU            | 1500              |
| 優先DNSサーバ       | 8.8.8.8           |
| 代替DNSサーバ       | 8.8.8.8           |
|                | 保存                |

図 4-6-3

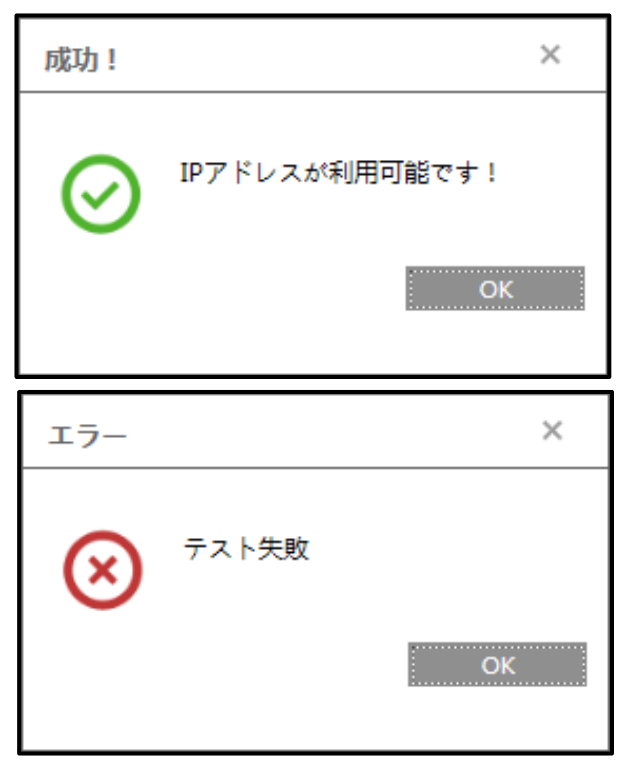

図 4-6-4

#### 4.6.1.2 IPv6

※本機能はサポート対象外です。

| 設定ホーム ▶ ネットワーク設定 ▶ TCP/IP    |                                                                                                    |               |  |  |
|------------------------------|----------------------------------------------------------------------------------------------------|---------------|--|--|
| IPv4 IPv6                    | PPPoE設定                                                                                                    | IP变更通知設定      |  |  |
| ● 自動的に                       | Pアドレスを取                                                                                                    | 得する           |  |  |
| <ul> <li>○ 以下のIP7</li> </ul> | アドレスを使う                                                                                                    |               |  |  |
| IPアドレス                       | -                                                                                                    | 0.00.00000000 |  |  |
| サブネット長                       | 64                                                                                                    |               |  |  |
| ゲートウェイ                       | in the second second second second second second second second second second second second second second second | 1.04.04.01    |  |  |
|                              |                                                                                                    | 保存            |  |  |

図 4-6-5

#### 4.6.1.3 PPPoE 設定

※本機能はサポート対象外です。

| 設定ホーム ▶ ネットワーク設定 ▶ TCP/IP |      |         |      |        |   |
|---------------------------|------|---------|------|--------|---|
| IPv4                      | IPv6 | PPPoE設設 | Ê IP | 変更通知設定 |   |
| □有                        | 効    |         |      |        |   |
| ユーサ                       | "一名  | [       |      |        |   |
| パスワ                       | - K  | [       |      |        |   |
|                           |      |         |      | 保存     | F |

図 4-6-6

4.6.1.4 IP 変更通知設定

| 設定ホーム ▶ ネットワーク設定 ▶ TCP/IP |          |  |  |  |
|---------------------------|----------|--|--|--|
| IPv4 IPv6 PPPoE設定         | IP変更通知設定 |  |  |  |
| □ Eメールを送信                 |          |  |  |  |
| □ FTPファイル転送               |          |  |  |  |
|                           | 保存       |  |  |  |

図 4-6-7

#### 4.6.2 高度な設定

「設定」→「ネットワーク設定」→「高度な設定」を選択すると下図が表示されます。

#### 4.6.2.1 ポート

HTTP ポート、HTTPS ポート、データポート、RTST ポートなど設定します。

| 設定ホーム 🕨 ネットワ    | フーク設  | 定▶高  | 度な設定 |        |      |
|-----------------|-------|------|------|--------|------|
| ボート サーバー        | ONVIF | DDNS | SNMP | 802.1X | RTSP |
| HTTPポート         | 80    |      |      |        |      |
| HTTPSポート        | 443   |      |      |        |      |
| データポート          | 9008  |      |      |        |      |
| RTSPポート         | 554   |      |      |        |      |
| ロングポーリングポー<br>ト | 8080  |      |      | 5      | 2 有効 |
| WebSocketポート    | 7681  |      |      |        |      |
|                 |       |      | 係    | 存      |      |

図 4-6-8

| パラメータ         | 説明          | 初期値  |
|---------------|-------------|------|
| HTTP ポート      | 設定値:1~65535 | 80   |
| HTTPS ポート     | 設定値:1~65535 | 443  |
| データポート        | 設定値:1~65535 | 9008 |
| RTST ポート      | 設定値:1~65535 | 554  |
| ロングポーリングポート   | 設定値:1~65535 | 8080 |
| WebSocket ポート | 設定値:1~65535 | 7681 |

4.6.2.2 サーバ

| 設定ホーム ▶ ネット | ワーク設  | 定▶高  | 度な設定 |        |
|-------------|-------|------|------|--------|
| ボート サーバー    | ONVIF | DDNS | SNMP | 802.1X |
| □ 有効        |       |      |      |        |
| サーバポート      | 2009  |      |      |        |
| サーバアドレス     |       |      |      |        |
| デバイスID      | 1     |      |      |        |
|             |       |      | Ģ    | 存      |

図 4-6-9

#### 4.6.2.3 DDNS

※本機能はサポート対象外です。

| 定ホーム ▶ ネット | ワーク設  | 定▶高       | 度な設定 |        |
|------------|-------|-----------|------|--------|
| ポート サーバー   | ONVIF | DDNS      | SNMP | 802.1) |
| □ 有効       |       |           |      |        |
| サーバタイプ     | www.c | lyndns.co | om   | ~      |
| ユーザー名      |       |           |      |        |
| パスワード      |       |           |      |        |
| ドメイン       |       |           |      |        |

図 4-6- 10

#### 4.6.2.4 SNMP

※本機能はサポート対象外です。

| 正小一ム ▶ ネットワーク    | 設定 🕨 同度な設定         | SNMP v3    |                  |    |
|------------------|--------------------|------------|------------------|----|
| ボート サーバー ONVI    | F DDNS SNMP 802.1X |            | 3を有効にする          |    |
| NMD v1/v2        |                    | ユーザー名の     | Dリード public      |    |
|                  |                    | セキュリティ     | ィレベル auth, priv  | ~  |
| 」 SNIMPVI を有効にする |                    | 認証アルゴリ     | ノズム              |    |
| 」SNMPv2を有効にする    |                    | 認証パスワ-     | - K              |    |
| 6000の今日コミューティ    | public             | <br>秘密鍵アル= | ゴリズム ・ DES O AES |    |
| 持込み専用コミュニティ<br>、 | private            | 秘密鍵パス「     | 7—K              |    |
| 、ラップアドレス         | 192.168.1.100      |            | arivate          |    |
| 、ラップポート          | 162                |            |                  |    |
| 、ラップグループ名        | public             | セキュリティ     | autn, priv       |    |
|                  |                    | 認証アルゴリ     | ।रद ® MD5 ○ SHA  |    |
|                  |                    | 認証パスワー     | - 14             |    |
|                  |                    | 秘密鍵アルコ     | ゴリズム ③ DES 〇 AES |    |
|                  |                    | 秘密鍵パスリ     | 7ード ・・・・・・・      |    |
|                  |                    |            |                  |    |
|                  |                    | SNMPその他    | の設定              |    |
|                  |                    | SNMPポー l   | 161              |    |
|                  |                    |            |                  | 保存 |

#### 図 4-6- 11

4.6.2.5 802.1X ※本機能はサポート対象外です。

| ポート サーバー 이 | IVIF DDNS | SNMP | 802.1X | RTSP   |
|------------|-----------|------|--------|--------|
| □ 有効       |           |      |        |        |
| プロトコルタイプ   | EAP_MD    | 5    |        | ~      |
| EAPOLバージョン | 1         |      | 1      | $\sim$ |
| ユーザー名      |           |      |        |        |
| パスワード      | *****     |      |        |        |
| パスワード確認    | *****     |      |        |        |

図 4-6- 12

#### 4.6.2.6 RTSP

RTSP の設定をします。

「有効」チェックボックスをONにし、設定してください。

| ボート サ   | -/<- ONVIF DDNS SNMP 802.1X            | RTSP  | RTMP | UPnP  |
|---------|----------------------------------------|-------|------|-------|
| ☑ 有効    |                                        |       |      |       |
| ポート     | 554                                    | ]     |      |       |
| アドレス    | rtsp://IP or domain name:port/profile1 | 1     |      |       |
|         | rtsp://IP or domain name:port/profile2 |       |      |       |
|         | rtsp://IP or domain name:port/profile3 |       |      |       |
| マルチキャス  | マトアドレス                                 |       |      |       |
| 第1ストリーム | 239.0.0.0                              | 50554 |      | カスタート |
| 第2ストリーム | 239.0.0.1                              | 51554 |      | カスタート |
| 第3ストリーム | 239.0.0.2                              | 52554 |      | カスタート |
| 音声      | 239.0.0.3                              | 53554 |      | コスタート |
| □ 歴タログ  | イン許可(ユーザー名およびパスワード不要                   | )     |      |       |

図 4-6- 13

| パラメータ           | 説明                     | 初期値                                    |
|-----------------|------------------------|----------------------------------------|
| ポート             | 使用するポートを入力します。         | 554                                    |
|                 | 使用するアドレスが設定されてい        | rtsp://IP or domain name:port/profile1 |
| アドレス            | ます。                    | rtsp://IP or domain name:port/profile2 |
|                 |                        | rtsp://IP or domain name:port/profile3 |
|                 | 第1ストリーム                | 239.0.0.0, 50554, OFF                  |
| マルチキャスト<br>アドレス | 第2ストリーム                | 239.0.0.1, 51554, OFF                  |
|                 | 第3ストリーム                | 239.0.0.2, 52554, OFF                  |
|                 | 音声のアドレスとポートを設定し<br>ます。 | 239.0.0.3, 53554, OFF                  |
|                 | ユーザー名とパスワードを使用せ        |                                        |
| 直石口ノインを<br>  許可 | ずにログインできるようになりま<br>    | OFF                                    |
|                 | 9.                     |                                        |

4.6.2.7 UpnP

※本機能はサポート対象外です。

| 設定ホーム | ▶ ネット | ワーク設  | 定▶高  | 度な設定 |        |      |      |      |
|-------|-------|-------|------|------|--------|------|------|------|
| ポート   | サーバー  | ONVIE | DDNS | SNMP | 802.1X | RTSP | RTMP | UPnP |
| □ 有効  |       |       |      |      |        |      |      |      |
| UPnP名 |       |       |      |      |        |      |      |      |
|       |       |       |      |      | 保存     |      |      |      |

図 4-6- 14

4.6.2.8 Email ※本機能はサポート対象外です。

| 設定ホーム ▶ ネットワ | ーク設定 ▶ 高度な設定                                |
|--------------|---------------------------------------------|
| ポート サーバー (   | DNVIF DDNS SNMP 802.1X RTSP RTMP UPnP Email |
| 送信者          |                                             |
| 送信者アドレス      |                                             |
| ユーザー名        | □ 匿名ログイン                                    |
| パスワード        |                                             |
| サーバアドレス      |                                             |
| 安全な接続        | 不要 🗸                                        |
| SMTPポート      | 25 デフォルト                                    |
| □ 送信間隔(S)    | 60 (10-3600)                                |
|              | クリア テスト                                     |
|              |                                             |
| 受信者          |                                             |
|              |                                             |
|              |                                             |
|              |                                             |
|              |                                             |
|              |                                             |
| 受信者アドレス      |                                             |
|              | 加加                                          |
|              | 保存                                          |
|              |                                             |

図 4-6- 15

4.6.2.9 FTP ※本機能はサポート対象外です。

| ホーム ▶ ネットワー | ク設定 🕨 高度な設定<br>VIF DDNS SNMP | 802.1X RTSP | RTMP UPnP Email | FTP HTTP POST HT |
|-------------|------------------------------|-------------|-----------------|------------------|
| サーバ名        | サーバアドレス                      | #-ŀ         | ユーザー名           | 172              |
|             |                              |             |                 |                  |
|             |                              |             |                 |                  |
|             |                              |             |                 |                  |
|             |                              |             |                 |                  |
|             |                              | 追加          | 変更 前除           | デスト              |
|             |                              | 0.0004/270  |                 | 保存               |

図 4-6- 16

4.6.2.10 HTTPS ※本機能はサポート対象外です。

| □ 有効<br>証明書のインストール |                                                                                                    |                                 |      |  |  |  |
|--------------------|----------------------------------------------------------------------------------------------------|---------------------------------|------|--|--|--|
| 証明書のインストール         |                                                                                                    |                                 |      |  |  |  |
|                    | C=US, ST=Some-State, O=en                                                                                                    | mbeddedsoftev                   | ◎ 削除 |  |  |  |
| 属性                 | 発行されました: C=US, ST=So<br>State, O=embeddedsoftewar<br>H=IPC,<br>発行者: C=US, ST=Some-Stat<br>O=embeddedsofteware, H=F<br>有効期限: 2021-03-19 03:18:3<br>2031-03-17 03:18:30 | ome-<br>re,<br>Root CA,<br>80 ~ |      |  |  |  |

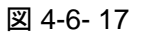

4.6.2.11 QoS **※本機能はサポート対象外です。** 

| ポート サーバー ONVI | DDNS | SNMP | 802.1X | RTSP | RTMP | UPnP | Email | FTP | HTTP POST | HTTPS | Q |
|---------------|------|------|--------|------|------|------|-------|-----|-----------|-------|---|
| ビデオ/オーディオDSCP | 0    |      |        |      |      |      |       |     |           |       |   |
| アラームDSCP      | 0    |      |        |      |      |      |       |     |           |       |   |
| マネージャDSCP     | 0    |      |        |      |      |      |       |     |           |       |   |

図 4-6-18

#### 4.7 セキュリティ設定

セキュリティ設定では、ユーザーやそのアクセス制限、不正ログイン等の設定ができます。

| 設定ホーム ▶ セキュリティ設 | 定                                           |
|-----------------|---------------------------------------------|
| セキュリティ設定        |                                             |
| • ユーザー          | ユーザーの追加、修正、削除します。(管理者アカウント: adminは削除できません。) |
| • オンラインユーザー     | オンラインのユーザーを表示します。                           |
| ● ブロックと許可りスト    | 特定のIPアドレスまたはMACアドレスからのアクセスを許可またはブロックします。    |
| ● セキュリティー管理     | 不正ロゲインを検出した時にデバイスをロックします。                   |

図 4-7- 1

#### 4.7.1 ユーザー

登録されているユーザーの一覧が表示されます。

| 設定ホーム ▶ セキュリティ設定 ▶ ユーザー |       |        |
|-------------------------|-------|--------|
| 追加 変更 剷除                |       |        |
| Index                   | ユーザー名 | ユーザー区分 |
| 1                       | admin | 管理者    |

図 4-7-2

4.7.1.1 ユーザー追加

「追加」ボタンをクリックすると、ユーザーの追加ダイアログが表示され、新規ユーザーを登録するこ とができます。

| ユーザーの追加              |                                          | ×    |
|----------------------|------------------------------------------|------|
| ユーザー名                |                                          |      |
| パスワード                |                                          |      |
| レベル                  |                                          |      |
|                      | パスワードは、数字、特殊文字、<br>大文字または小文字で構成できま<br>す。 |      |
| パスワード確認              |                                          |      |
| ユーザー区分               | 上位ユーザー 💙                                 |      |
| □ 全領域を選択<br>□リモートストレ | ージの設定                                    | ^    |
| □リモート画像設             | 定                                        |      |
| □リモートPTZ⊐            | ントロール                                    |      |
| ロリモートアラー             | ムサーバーの設定                                 | - 11 |
| ロリモートインテ             | リジェントイベント設定                              |      |
| ロリモートネット             | ワークの詳細設定                                 |      |
| ロリエートセキー             | リティ管理                                    | ~    |

図 4-7-3

| パラメータ   | 説明                                                                                                    | 初期値 |
|---------|----------------------------------------------------------------------------------------------------|-----|
| ユーザー名   | 任意のユーザー名をテキスト入力してください。                                                                                                    | -   |
| パスワード   | 任意のパスワードをテキスト入力してください。                                                                                                    | -   |
| レベル     | 設定したパスワードのセキュリティレベルを3段階で<br>表示します。数字、英字(小文字)、英字(大文字)、記号<br>を取り混ぜた設定にすることで、セキュリティレベル<br>を上げることができます。                                                               | -   |
| パスワード確認 | 確認のため、パスワードを再度入力してください。                                                                                                    | -   |
| ユーザー区分  | ユーザーの権限に関する設定です。登録ユーザーのレ<br>ベルを設定してください。<br>管理者:すべての権限があります。<br>上位ユーザー:ユーザー管理、バックアップ設定、シ<br>ステムをデフォルト設定に戻すソフトウェアの<br>アップグレード以外の権限があります。<br>ノーマルユーザー:各設定の権限を持ちません。 | -   |

4.7.1.2 ユーザー変更

登録情報を変更したいユーザーをリストから選んで「変更」ボタンをクリックすると、ユーザー情報を 編集することができます。

| ユーザーの編集            |                                          | × |
|--------------------|------------------------------------------|---|
| ユーザー名              | admin                                    |   |
| 旧パスワード             |                                          |   |
| 新しいパスワード           |                                          |   |
| レベル                |                                          |   |
|                    | パスワードは、数字、特殊文<br>字、大文字または小文字で構成<br>できます。 |   |
| パスワード確認            |                                          |   |
| ユーザー区分             | 管理者                                      |   |
| ✓ 全領域を選択           |                                          |   |
| ■リモートストレー          | ジの設定                                     | ~ |
| ☑リモート画像設定          |                                          |   |
| <b></b> ℤリモートPTZコン | トロール                                     |   |
| ☑ リモートアラーム         | サーバーの設定                                  |   |
| ☑ リモートインテリ         | ジェントイベント設定                               |   |
| ☑ リモートネットワ         | ークの詳細設定                                  |   |
| ▼リモートセキュリ          | ティ管理                                     | ~ |

図 4-7- 4

4.7.1.3 ユーザー削除

登録情報を削除したいユーザーをリストから選んで「削除」ボタンをクリックすると、ユーザー情報を 削除することができます。なお、admin ユーザー情報を削除することはできません。

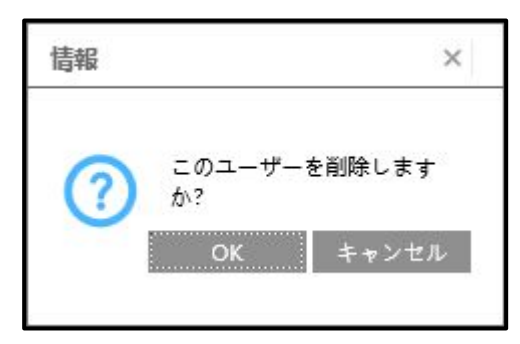

図 4-7-5

#### 4.7.2 オンラインユーザー

現在、カメラにアクセスしてライブを視聴しているユーザーを表示します。

管理者権限を持つユーザーは、他のすべてのユーザーのアクセスを拒否(キックアウト)することができます。

| 定ホーム  | ▶ セキュリティ設定 ▶ オンライン | ノユーザー |       |        |        |
|-------|--------------------|-------|-------|--------|--------|
| Index | クライアントアドレス         | ポート   | ユーザー名 | ユーザー区分 |        |
| 1     | 192.168.1.55       | 18149 | admin | 管理者    | キックアウト |

図 4-7-6

#### 4.7.3 ブロックと許可リスト

アクセスを拒否するユーザーと、アクセスを許可するユーザーの IP アドレスを登録して管理すること ができます。「アドレスフィルタリングを有効にする」のチェックボックスを ON にして設定してくだ さい。

ユーザーのブロックまたは許可の登録方法は以下になります。

アクセスをブロックするユーザーを登録する場合は「次のアドレスをブロックします」を選択します。アクセスを許可するユーザーを登録する場合は「次のアドレスを許可します」を選択します。
 登録するアドレスの種類を、IPv4、IPv6から選択します。

3)登録するアドレスをテキストボックスに入力します。

4)「追加」ボタンをクリックすると、リストボックスにアドレスが追加されます。

5) すべてのユーザーが登録されたら「保存」ボタンをクリックして保存してください。

| 設定ホーム ▶ セキュリティ設定 ▶ ブロックと許可リスト    |             |
|----------------------------------|-------------|
| IPアドレスフィルター設定                    |             |
| □ アドレスフィルタリングを有効にする              |             |
| ● 次のアドレスをプロックします ○ 次のアドレスを許可します。 |             |
|                                  |             |
| 追加<br>削除                         |             |
| 0.0.0.0                          | IPv4 O IPv6 |
|                                  | 保存          |

図 4-7-7

#### 4.7.4 セキュリティー管理

不正ログインに対する処置や、パスワードのセキュリティーを管理します。

4.7.4.1 セキュリティーサービス

セキュリティーに関する設定を行います。

| 設定ホーム ▶ セキュリテ | ィ設定 🕨 セキュリティ | 一管理  |    |
|---------------|--------------|------|----|
| セキュリティーサービス   | パスワードセキュリティ  | 認証する |    |
| ☑ 不正ログインによ    | るロックを有効      |      |    |
| □ メールを送信      |              |      |    |
| ログアウト時間       | 300          | 秒    |    |
|               |              |      | 保存 |

#### 図 4-7-8

| パラメータ    | 説明                           | 初期値   |  |
|----------|------------------------------|-------|--|
| 不正ログインによ | 不正ログインがあった際、すべての機能をロックします。   |       |  |
| るロックを有効  |                              | ON    |  |
| ノーリカ光信   | ※本機能はサポート対象外です。              | OFF   |  |
| メールを送信   | 不正ログインがあった場合にメールを送信します。      | OFF   |  |
| ᇦᄷᇴᇰᅣᇠᅖ  | 本機ログイン後に自動的にログアウトする時間を設定します。 | 200 秒 |  |
| ログアフト时间  | 設定値:30~3600秒                 | 300 秒 |  |

4.7.4.2 パスワードセキュリティ

登録を許可するパスワードのセキュリティレベルや、その有効期限について設定します。

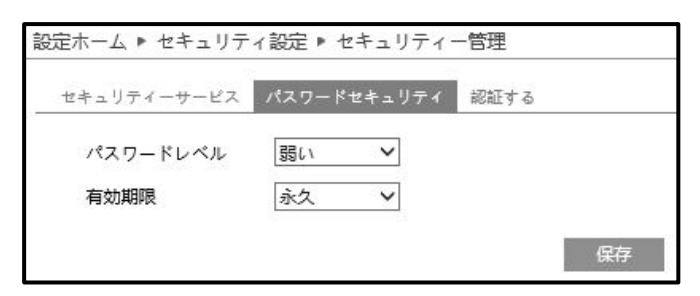

図 4-7-9

| パラメータ | 説明                           | 初期値    |
|-------|------------------------------|--------|
|       | 設定可能なパスワードのセキュリティレベルを設定します。  | 2215   |
|       | 設定値:強い,中,弱い                  | 33 ( ) |
|       | 登録されたパスワードの有効期限を設定します。有効期限切れ |        |
| 有効期限  | のパスワードは再設定する必要があります。         | 永久     |
|       | 設定値:30日,60日,180日,365日,永久     |        |

4.7.4.3 認証する

HTTP の認証方法を設定します。

| 設定ホーム ▶ セキュリティ設定 ▶ セキュリティー管理 |        |       |      |    |
|------------------------------|--------|-------|------|----|
| セキュリティーサービス                  | パスワードセ | キュリティ | 認証する |    |
| HTTP認証                       | Basic  | ~     |      |    |
|                              |        |       |      | 保存 |

図 4-7- 10

| パラメータ | 説明               | 初期値   |
|-------|------------------|-------|
|       | HTTPの認証方法を設定します。 | Decie |
|       | 設定值:Basic, Token | Basic |

#### 4.8 メンテナンス

データのバックアップと復元、バージョンアップ、再起動などの設定ができます。

| 設定ホーム 🕨 メンテナンス |                                        |
|----------------|----------------------------------------|
| メンテナンス         |                                        |
| ● バックアップと復元    | システム構成のバックアップ/復元、または工場出荷設定へのリセットを行います。 |
| ● 再起動          | カメラを再起動します。                            |
| • アップグレード      | カメラのソフトウェアを更新します。                      |
| ■ 操作ログ         | 操作ログを表示します。                            |

図 4-8-1

#### 4.8.1 バックアップと復元

設定情報をインポートまたはエクスポートすることや、工場出荷設定に戻すことができます。

| 設定ホーム ▶ | メンテナンス ▶ バックア | ップと復元 |
|---------|---------------|-------|
| 設定のインボー | - ト           |       |
| パス      |               | 参照    |
|         | 設定のインポート      |       |
| 設定のエクスス | <b>₭</b> -ト   |       |
|         | 設定のエクスポート     |       |
|         |               |       |
| 設定を初期化  | <b>t</b> a    |       |
| 設定を保持   | □ ネットワーク設定    |       |
|         | 🗌 セキュリティ設定    |       |
|         | □ 画像設定        |       |
|         | 工場出荷設定に戻す     |       |

図 4-8-2

4.8.1.1 設定のインポート

設定のインポート(読み込み)をする方法は以下の通りです。

- 1)「参照…」ボタンをクリックして、インポートするデータの保存場所を選択します。
- 2) 「設定のインポート」ボタンをクリックします。
- 3) パスワードの入力を求められるので、管理者権限のログインパスワードを入力します。

| パスワードの入力 | ×  |
|----------|----|
| パスワード    |    |
|          | ОК |

図 4-8-3

4) 確認がポップアップされますので OK をクリックすると設定が読み込みされます。

| 情報 | ×                        |
|----|--------------------------|
| ?  | 初期設定を読み込みます。よろ<br>しいですか? |
|    | OK キャンセル                 |
|    |                          |

図 4-8- 4

5) 再起動するので、画面の指示にしたがって設定ファイルを保存してください。

#### 4.8.1.2 設定のエクスポート

設定のエクスポート(書き出し)をする方法は以下の通りです。

- 1) 「設定のエクスポート」ボタンをクリックします。
- 2) 図 4-8-4 のようなダイアログが表示されるので「保存(S)」をクリックして、任意のフォルダに設定ファルを保存してください。

| <b>192.168.1.100</b> から config.txt (159 KB) を開くか | ♪、または保存しますか? |       |   |          |
|--------------------------------------------------|--------------|-------|---|----------|
|                                                  | ファイルを開く(O)   | 保存(S) | - | キャンセル(C) |
|                                                  |              |       |   |          |

図 4-8-5

#### 4.8.1.3 設定の初期化

設定を工場出荷状態に戻す方法は以下の通りです。

- 1) 設定を初期化しない項目のチェックボックスを ON にします。
- 2) チェックボックスの項目に間違いがないことを確認して「工場出荷設定に戻す」 ボタンをクリック します。
- 3) 図 4-8-3 のダイアログが表示されパスワードの入力を求められるので、管理者権限のログインパス ワードを入力します。確認して「OK」をクリックして完了します。
- 4) 再起動するので、画面の指示にしたがって再度ログインしてください。

#### 4.8.2 再起動

手動で、または設定した時間に自動で再起動をします。 各操作手順は下記のとおりです。

| 設定ホーム ▶ メンテナンス ▶ 再起動                  |     |
|---------------------------------------|-----|
| 再起動                                   |     |
| 再起動                                   |     |
| 再起動には1~5分かかります。 正常に起動するとブラウザは自動的に再接続し | ます。 |
| 定刻自動再起動                               |     |
| □ 時刻の設定<br>保存                         |     |

図 4-8-6

#### 4.8.2.1 再起動

手動で再起動させます。

- 1)「再起動」ボタンをクリックします。
- 2) 図 4-8-3 のダイアログが表示されるので「OK」をクリックすると再起動を開始します。

#### 4.8.2.2 定刻自動再起動

設定した時刻で再起動させます。

- 1)「時刻の設定」チェックボックスを ON にします。
- 2) 各パラメータを任意の値に設定し「保存」ボタンをクリックして保存します。

| 定刻自動再起動 |       |
|---------|-------|
| ☑ 時刻の設定 |       |
| 週       | 每日 💙  |
| 時間      | 15:07 |
|         | 保存    |

図 4-8-7

| パラメータ | 説明                                 | 初期値   |
|-------|------------------------------------|-------|
| 週     | 設定值:月曜日,火曜日,水曜日,木曜日,金曜日,土曜日,日曜日,毎日 | 毎日    |
| 時間    | 設定值:Time(00:00~23:59)              | 15:07 |

#### 4.8.3 アップグレード

バージョンアップファイルにてシステムのアップデートをすることができます。

- 1)「保存先変更」ボタンをクリックします。
- 2) バージョンアップファイルを選択してください。
- 3) パス欄に、バージョンアップファイルのパスが表示されます。
- 確認して「アップグレード」ボタンをクリックしてください。アップグレードファイルを適用します。

| 設定ホーム ▶          | メンテナンス 🕨 アップグ                  | レード                             |       |         |
|------------------|--------------------------------|---------------------------------|-------|---------|
| ▲ 現在のバー<br>アップグレ | -ジョンから以前のバージョ<br>ノード中は電源を切らないで | ンへのダウングレードを許可しないでください。<br>ください。 |       |         |
| ローカルアッ           | プグレード                          |                                 |       |         |
| パス               |                                |                                 | 保存先变更 | アップグレード |

図 4-8-8

#### 4.8.4 操作ログ

当システムで行われた操作のログ一覧を表示、またはエクスポートを行います。 操作手順は下記のとおりです。

- 4.8.4.1 操作ログ検索
  - 1) 区分を設定します。第一区分で大分類を指定し、第二区分でその詳細な条件を選択します。
  - 2) 開始時間と終了時間を設定します。カレンダーマークをクリックすると、図 4-8-10 のように、カレンダーが表示されます。日付と時間を指定してください。
  - 3) ログの検索条件が選択できたら「検索」ボタンをクリックすると検索を開始します。

| 有一区分<br>開始時間 | すべてのログ<br>2022-10-25 00:00: | 第二区分           00         經           終了時間 | すべてのログ<br>2022-10-25 23 | ✓ 59:59 Ⅲ 検索 | エクスポート       |      |
|--------------|-----------------------------|--------------------------------------------|-------------------------|--------------|--------------|------|
| Index        | 時間                          | 第一区分                                       | 第二区分                    | ユーザー名        | ログインIP       | ホスト名 |
| 1            | 2022-10-25 11:17:           | 操作                                         | ログイン                    | admin        | 192.168.1.55 |      |
| 2            | 2022-10-25 11:12:           | 操作                                         | ログアウト                   | admin        | 192.168.1.55 |      |
| 3            | 2022-10-25 11:02:           | 操作                                         | ログアウト                   | admin        | 192.168.1.55 |      |
| 4            | 2022-10-25 10:57:           | 操作                                         | ログイン                    | admin        | 192.168.1.55 |      |

図 4-8-9

| 設定ホーム ▶ | メンテ                    | ナン            | ג ▶           | 操作            | ED            | グ             |          |                                |   |     |         |
|---------|------------------------|---------------|---------------|---------------|---------------|---------------|----------|--------------------------------|---|-----|---------|
| 第一区分    | すべて<br>2021-1          | のロ (<br>)-28  | ゲ<br>00:0     | 0.00          |               | ~             | 第二区分     | すべてのログ<br> 2021-10-28 23:59:59 | ~ | 檢卖  | エクスポート  |
| Index   |                        | 2(<br>火       | 021<br>水      | 10<br>木       | 金             | + +<br>±      | 가지 그 바이테 |                                | 第 | 一区分 | ±77/1 1 |
|         | 26 27<br>3 4<br>10 11  | 28<br>5<br>12 | 29<br>6<br>13 | 30<br>7<br>14 | 1<br>8<br>15  | 2<br>9<br>16  |          |                                |   |     |         |
|         | 17 18<br>24 25<br>31 1 | 19<br>26<br>2 | 20<br>27<br>3 | 21<br>28<br>4 | 22<br>29<br>5 | 23<br>30<br>6 |          |                                |   |     |         |
|         | 00:00:0                | \$            |               | 今E            | 1             | ОК            |          |                                |   |     |         |

図 4-8-10

4.8.4.2 操作ログのエクスポート

操作ログのエクスポート(書き出し)をする方法は以下の通りです。

- 1) エクスポートボタンをクリックします。
- 2) 図 4-8-11 のようなダイアログが表示されるので「保存(S)」をクリックして、任意のフォルダに操作ログファルを保存してください。

| 192.168.1.100 から eventLog.txt (5.50 KB) を開 | くか.または保存しますか? |        |   |          |
|--------------------------------------------|---------------|--------|---|----------|
|                                            |               |        |   |          |
|                                            | ファイルを閉((0)    | (保友(S) | - | キャンカル(() |

図 4-8- 11

4.8.4.3 操作ログ

保存されている操作ログを検索出来ます。

|     | パー      | ラメータ            | 説明                                                                                                    | 初期値           |
|-----|---------|-----------------|----------------------------------------------------------------------------------------------------|---------------|
| 第一[ | 区分      | 第二区分            | 第一区分が大区分、第二区分が小区分にあ<br>たります。第一区分から選択することを推<br>奨します。なお、第二区分の設定後に第一<br>区分を変更すると、第二区分は「すべての<br>ログ」に変更されます。 | すべての<br>ログ    |
|     |         | すべてのログ          | アラームに関するログを抽出します。                                                                                       |               |
|     |         | アラームイン          |                                                                                                    |               |
|     |         | アラームアウト         |                                                                                                    |               |
|     | ア       | モーションスタート       |                                                                                                    | ナベアの          |
|     | ラーム     | モーションストップ       |                                                                                                    | 9 へ C の<br>ログ |
|     |         | Trip wire alarm |                                                                                                    |               |
|     |         | Perimeter alarm |                                                                                                    |               |
|     |         | Osc alarm       |                                                                                                    |               |
|     |         | Avd Alarm       |                                                                                                    |               |
| 1   |         | すべてのログ          | 例外でのエラーに関するログを抽出しま                                                                                      |               |
| すべて |         | アクセスが           | す。                                                                                                    |               |
| 007 |         | 拒否されました         |                                                                                                    |               |
|     | 個外      | 切断された           |                                                                                                    | すべての          |
|     | 1717 I. | リンク切断           |                                                                                                    | ログ            |
|     |         | IP アドレスの競合      |                                                                                                    |               |
|     |         | SD full         |                                                                                                    |               |
|     |         | SD error        |                                                                                                    |               |
|     |         | すべてのログ          | 各システム操作に関するログを抽出しま                                                                                      |               |
|     |         | システム設定変更        | す。                                                                                                    | すべての          |
|     | 操作      | ビデオ設定変更         |                                                                                                    | ログ            |
|     |         | PTZ 設定の変更       |                                                                                                    | - /           |
|     |         | モーション設定変更       |                                                                                                    |               |

|          | パー | ラメータ                 | 説明                  | 初期値  |
|----------|----|----------------------|---------------------|------|
|          |    | センサー設定変更             |                     |      |
|          |    | ネット設定変更              |                     |      |
|          |    | ユーザー設定変更             |                     |      |
|          |    | セキュアな設定変更            |                     |      |
|          |    | デフォルト設定を             |                     |      |
|          |    | 復元する                 |                     |      |
|          |    | インポート設定              |                     |      |
|          |    | リブート                 |                     |      |
|          |    | ログイン                 |                     |      |
|          |    | ログアウト                |                     |      |
|          |    | アップグレード開始            |                     |      |
|          |    | アップグレードが             |                     |      |
|          |    | 成功しました               |                     |      |
|          |    | アップグレードに             |                     |      |
|          |    | 失敗しました               |                     |      |
|          |    | アップグレード停止            |                     |      |
|          |    | Server Upgrade start |                     |      |
|          |    | すべてのログ               | その他の情報に関するログを抽出します。 |      |
|          |    | システム起動               |                     |      |
|          | 情報 | DHCP が有効             |                     |      |
|          |    | DHCP は正常に            |                     |      |
|          |    | 有効化されました             |                     |      |
|          |    | DHCP が無効             |                     |      |
|          |    | PPPoE を有効にする         |                     |      |
|          |    | PPPoE が正常に           |                     |      |
|          |    | 有効化されました             |                     | すべての |
|          |    | PPPoE を無効にする         |                     | U 7  |
|          |    | SD カードを挿入する          |                     |      |
|          |    | SD カード取り出し           |                     |      |
|          |    | SD カード               |                     |      |
|          |    | ポップアップ               |                     |      |
|          |    | User locked          |                     |      |
|          |    | user unlock          |                     |      |
|          |    | (null)               |                     |      |
|          | 開  | 始時間                  | 検索するロクの開始時間を設定します。  | -    |
|          |    |                      | カレンターから人力してください。    |      |
| 終了時間     |    |                      | 検索するロクの終く時間を設定します。  | -    |
| 1911 P.1 |    |                      | カレンターから人力してください。    |      |

システムメニューから「検索」をクリックすると、下図の検索画面が表示されます。

| kegami |                  |       | ● admin   Ů ログアウト |                                                                                                    |                 |                                                                                                    |
|--------|------------------|-------|-------------------|----------------------------------------------------------------------------------------------------|-----------------|----------------------------------------------------------------------------------------------------|
|        |                  | ライブ   | 設定                |                                                                                                    | 検索              | チャート                                                                                                    |
|        |                  |       |                   | 録画                                                                                                    |                 | ~                                                                                                    |
|        |                  |       |                   | SDカード                                                                                                    |                 | ~                                                                                                    |
|        |                  |       |                   | 4         4           H         H           25         26           23         39           16         17           23         24           30         31           00:00:00         0 | 2022 10<br>X    | b     b       x     ±       29     30       13     14       15     21       22     22       3     4       5        4     5       7     8       3     4       6     7       8        9     0 |
|        | パランス・            |       |                   | C                                                                                                    | ¢<br>00:00:00 - | 00:00:00                                                                                                    |
|        | 9 10 11 12 13 14 | 15 16 | 1/ 18             | 19 2                                                                                                    | 0 21            | 22 23                                                                                                    |

※本機能はサポート対象外です。

図 5- 1

## 6. チャート

システムメニューから「チャート」をクリックすると、下図の検索画面が表示されます。

#### ※本機能はサポート対象外です。

|       | e admin   0 ¤/7?                                                          |    |     |           |      |  |
|-------|---------------------------------------------------------------------------|----|-----|-----------|------|--|
|       | yann                                                                      |    | ライブ | 設定検索      | チャート |  |
| ターゲット | カウント ヒートマップ 地域統計                                                          |    |     |           |      |  |
|       | レポートタイプ 日報 マ カウントタイプ 入力 マ カウント時間 2022 マ 年 10 マ 月 25 マ 日<br>カウント テーブル チャート |    |     |           |      |  |
| Index | カウント時間                                                                    | 人間 | 車両  | オートバイ/自転車 |      |  |
| 1     | 2022-10-25 00:00:00 ~ 2022-10-25 00:5                                     | 0  | 0   | 0         | ^    |  |
| 2     | 2022-10-25 01:00:00 ~ 2022-10-25 01:5                                     | 0  | 0   | 0         |      |  |
| 3     | 2022-10-25 02:00:00 ~ 2022-10-25 02:5                                     | 0  | 0   | 0         |      |  |
| 4     | 2022-10-25 03:00:00 ~ 2022-10-25 03:5                                     | 0  | 0   | 0         |      |  |
| 5     | 2022-10-25 04:00:00 ~ 2022-10-25 04:5                                     | 0  | 0   | 0         |      |  |
| 6     | 2022-10-25 05:00:00 ~ 2022-10-25 05:5                                     | 0  | 0   | 0         |      |  |

図 6- 1

ログアウトする方法は下記の通りです。

1) ログアウトボタンをクリックすると、下図のダイアログが表示されます。

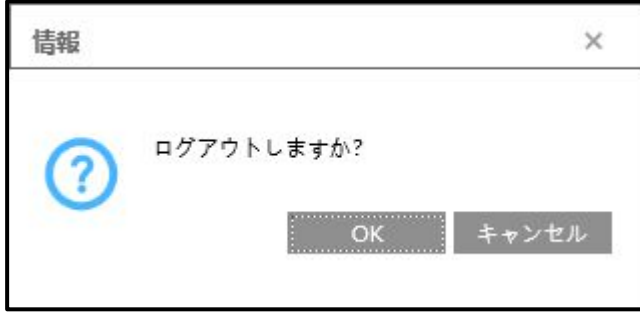

図 7- 1

2)「OK」をクリックすると、ログイン画面に戻ります。

| Ikegami |         |                 |
|---------|---------|-----------------|
|         | ユーザー名:  | ユーザー名の入力        |
|         | パスワード:  | パスワードの入力        |
|         | ストリーム形式 | 1920x1080 30fps |
|         | 言語:     | 日本語             |
|         |         | ログイン            |
|         |         |                 |

図 7-2

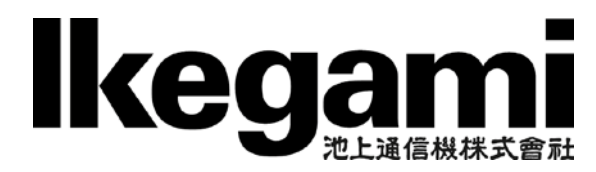

本社

〒146-8567 東京都大田区池上 5-6-16 TEL (03)5700-1111(大代) http://www.ikegami.co.jp

| 営業本部  | 〒146-8567 | 東京都大田区池上 5-6-16 本社ビル        | <b>岱(03)5748-2281(</b> 代) |
|-------|-----------|-----------------------------|---------------------------|
| 大阪支店  | 〒564-0052 | 吹田市広芝町 9-6 第1江坂池上ビル         | <b>岔</b> (06)6389-2833(代) |
| 名古屋支店 | 〒465-0051 | 名古屋市名東区社が丘 1-1506 加藤第2ビル    | <b>岔(</b> 052)705-6521(代) |
| 札幌営業所 | 〒060-0031 | 札幌市中央区北1条東2-5-2 札幌泉第2ビル5F   | <b>岱</b> (011)231-8218(代) |
| 仙台営業所 | 〒983-0869 | 仙台市宮城野区鉄砲町西 1-14 富士フィルム仙台ビル | <b>岱(022)292-2420(</b> 代) |
| 福岡営業所 | 〒812-0016 | 福岡市博多区博多駅南 3-7-10 ST ビル 4F  | <b>岔</b> (092)451-2521(代) |

TCB040416-00